RICOH Intelligent WorkCore 進化する「はたらく」の、まんなかに。

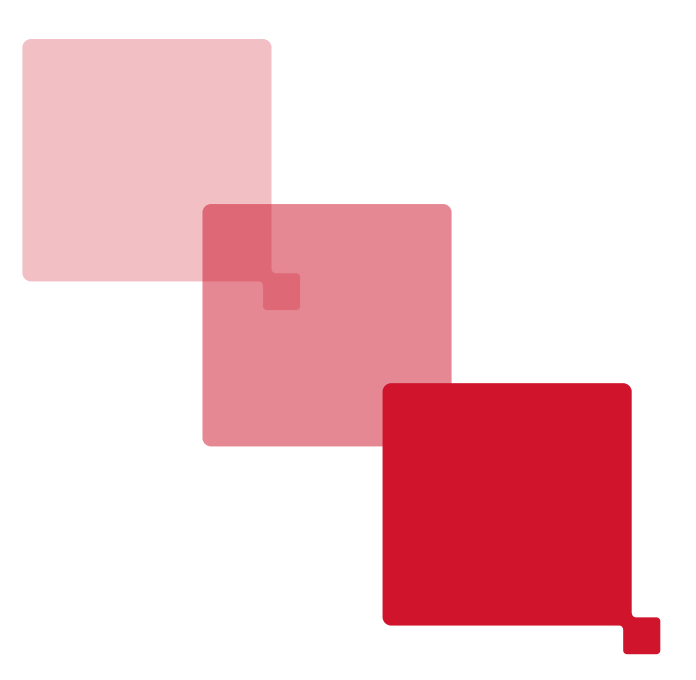

# kintone ファクス受信アプリ(電話帳連携) ご利用ガイド

RICOH カンタンドキュメント活用 for kintone(ファクス受信モデル)

# リコージャパン株式会社

Rev\_1.1

Copyright 2020 Ricoh Company, Ltd. All Rights Reserved.

#### 内容

| ・1. 概要                                               | 2 |
|------------------------------------------------------|---|
| ・2. 説明                                               | 3 |
| 2–1. kintone、kintone アプリテンプレートについて                   | 3 |
| 2-2. 『RICOH カンタンドキュメント活用 for kintone(ファクス受信モデル)』について | 3 |
| ・3.ご利用の準備                                            | 4 |
| 3-1. ご用意いただくもの                                       | 1 |
| 3-2-1.『kintone』アプリテンプレート(zip ファイル)の導入                | 5 |
| 3-2-2.『kintone』アプリの設定                                | 7 |
| 3-2-3.『RICOH カンタンドキュメント活用 for kintone(ファクス受信モデル)』の設定 | ) |
| ・ <b>4.利用方法</b>                                      | 2 |
| <b>4-1. 電話帳を登録する方法</b>                               | 2 |
| 4-2. 受信ファクスを確認する方法                                   | 3 |
| <b>4-3. 受信したファクスを担当者に通知する方法</b>                      | 1 |
| <b>5. こん</b> なときには                                   | 5 |
| 5 – 1. 受信したファクスのレコードから取引先を入力して電話帳と連携したい              | 5 |
| <b>5 - 2. 一括で電話帳に登録したい</b>                           | 3 |
| 5-3. 受信時の通知先を変更したい17                                 | 7 |
| <b>5 - 4. 一覧の内容や並び順を変更したい</b>                        | 3 |
| 5 – 5.『kintone アプリ』を削除したい                            | ) |
| <b>6.仕様・制約事項</b>                                     | ) |
| <b>6 - 1. エラーメッセージ</b>                               | ) |
| <b>6 – 1・ファクス受信アプリ(kintone アプリテンプレート)</b> 21         | L |
| 6 – 2・RICOH カンタンドキュメント活用 for 『kintone』(ファクス受信アプリ) 22 | 2 |
| <b>7.免責事項</b>                                        | 2 |

#### ・1. 概要

サイボウズ社が提供する『『kintone』』とリコーが提供する『RICOH カンタンドキュメント活用 for kintone(ファクス 受信モデル)』を活用し、ファクス受信業務の効率化をご提供します。

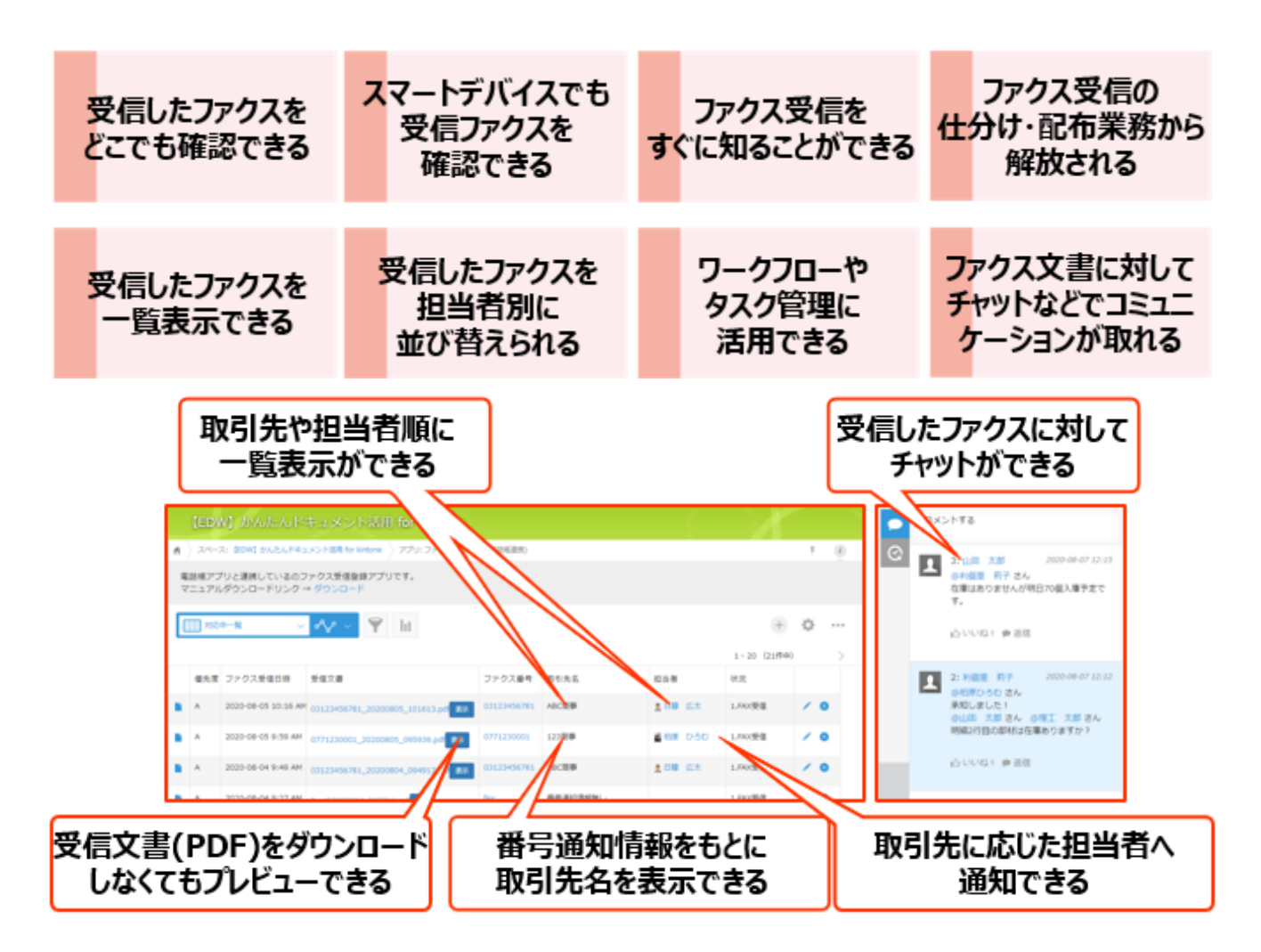

#### ・2.説明

#### 2-1. kintone、kintone アプリテンプレートについて

『kintone』とはサイボウズ社が提供するクラウドで提供されるデータベースであり、ノンプログラミングでお客様の業務に あわせた kintone アプリを簡単に作ることができます。

『kintone』をご利用頂くことで、お客様は営業日報や案件管理等、自由に kintone アプリを作成して活用すること が可能です。

また、『kintone』にはコミュニケーションを円滑に行うためのチャット機能や通知機能があるため、業務の受け渡しや引き継ぎ等の効率化を図ることが出来ます。また、kintone アプリでワークフローを構築することも出来るので、作業のタスク管理や承認等、業務生産性向上を実現できます。

今回、リコーでは『RICOH カンタンドキュメント活用 for kintone(ファクス受信モデル)』をよりご活用頂くため、 ファクス受信登録(電話帳連携)kintone アプリテンプレート(zip ファイル)をご用意しました。

『kintone』に取り込み、『RICOH カンタンドキュメント活用 for kintone(ファクス受信モデル)』と組み合わせて利用することで、リコー製複合機で受信したファクスを PDF ファイルとして『kintone』に自動で登録できます。

また、ファクスを受信した日時、送付元の情報、複合機の設置場所情報も『kintone』に登録できます。また、テンプレートに収録されている『電話帳』アプリをご利用頂くことで、送信元の会社名や番号通知情報を登録し、ファクスの仕分け業務や担当者への配布業務を効率化することが可能です。

#### 2-2. 『RICOH カンタンドキュメント活用 for kintone(ファクス受信モデル)』について

『RICOH カンタンドキュメント活用 for kintone(ファクス受信モデル)』はリコーが提供する EMPOWERING DIGITAL WOKPLACES のアプリケーションの一つであり、『kintone』と複合機をクラウド上で連携することができます。

複合機で受信したファクスを自動で『kintone』に新規レコードとして登録することができるサービスです。

ファクスを受信した日時、送信元情報、お客様が決めた任意の文字列もあわせて『kintone』に登録することができます。クラウド上に受信ファクスを自動登録するので、複合機が設置してある社内以外の、外出先や自宅からでも受信ファクスを確認することが可能になり柔軟な働き方ができるようになります。

## ・3.ご利用の準備

### 3-1. ご用意いただくもの

| kintone スタンダードコース の<br>ユーザー I D、パスワード            | お客様がご契約された『kintone』のテナントへアプリテンプレートの導入を行うために利用します。<br>また、『kintone』にファックス受信文書を登録するユーザー I<br>Dとしても利用します。<br>『kintone』ご契約時にメールにて送付されます。 |
|--------------------------------------------------|----------------------------------------------------------------------------------------------------|
| リコーが提供するクラウドサービス                                 | 複合機で受信した文書を kintone に登録するための設定を                                                                                                    |
| EMPOWERING DIGITAL                               | 行うのに利用します。                                                                                                    |
| WORKPKACES                                       | 『RICOH カンタンドキュメント活用 for kintone』のご契約                                                                                                |
| の管理者 I Dとパスワード                                   | 時にメールにて送付されます。                                                                                                    |
| RICOH カンタンドキュメント活用 for<br>kintone(ファクス受信モデル)のご契約 | 利用される複合機毎にご契約が必要です。<br>また、本設定を行う前に複合機側ヘカスタマーエンジニアによ<br>る「インストールキット」の導入が必要です。                                                        |
| kintone アプリテンプレート(zip ファイル)                      | リコーのホームページより無償でダウンロードが可能です。                                                                                                    |
| 『ファクス受信アプリ(電話帳連携)』                               | <u>https://www.ricoh.co.jp/service/kantan-document-katsuyo-for-kintone</u>                                                          |

#### 3-2-1.『kintone』アプリテンプレート(zip ファイル)の導入

ご利用中の『kintone』に kintone アプリテンプレートを利用して、下記の kintone アプリを導入します。

| ファクス受信アプリ(電話帳連携) | 受信したファクス文書を登録する kintone アプリです。<br>複合機で受信したファクスを PDF ファイルとして登録し、プレビ<br>ューが可能です。また「電話帳」と連携し、 [取引先]や[担当<br>者]の情報を登録出来ます。                                          |
|------------------|----------------------------------------------------------------------------------------------------|
| 電話帳              | 受信したファクス文書の発信者番号通知情報をもとに仕分け<br>や担当者を登録する kintone アプリです。<br>ファクス受信した発信者番号情報が自動的に登録されます。<br>また「ファクス受信アプリ(電話帳連携)」の受信レコードから<br>[取引先]や[担当者]の情報を連携して登録することも可能<br>です。 |
| APIトークン管理        | 「ファクス受信アプリ(電話帳連携)」と「電話帳」の<br>kintone アプリを連携させるために、APIトークンを登録す<br>るために利用します。                                                                                    |

#### 【操作手順】

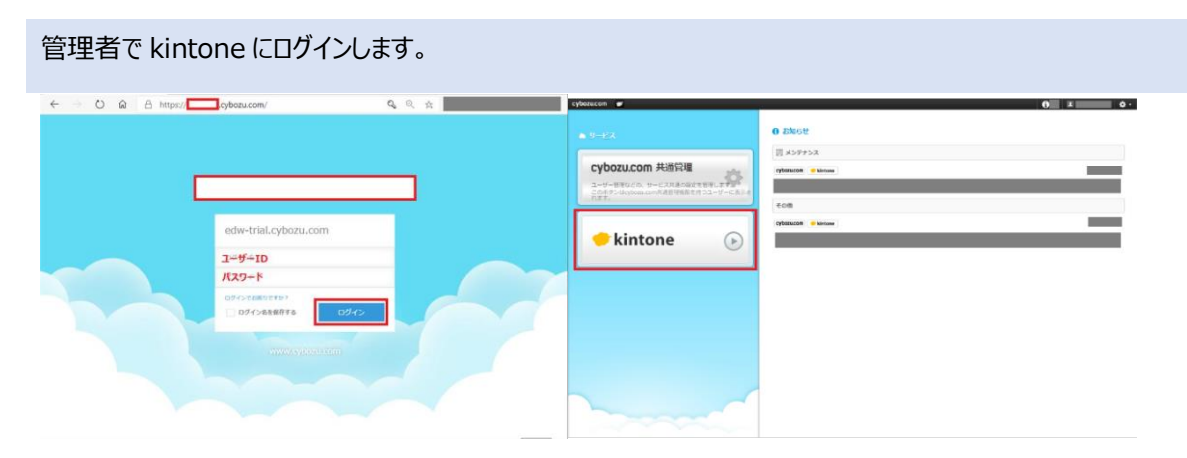

『kintone』へのログイン URL はお客様によって異なります。(URL: https://OO.cybozu.com/)

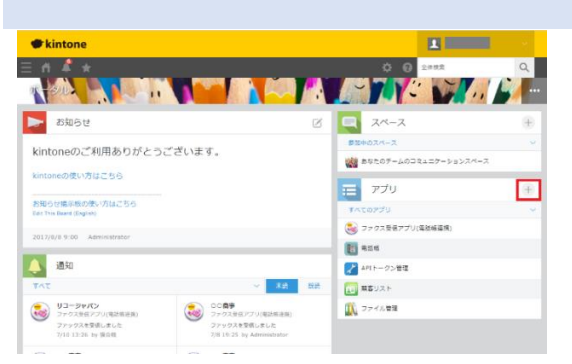

kintone アプリテンプレートを読み込み、アプリを作成します。

トップ画面の「アプリ」もしくは「設定メニュー」の「アプリ管理」を開きます。(管理者以外には表示されません)

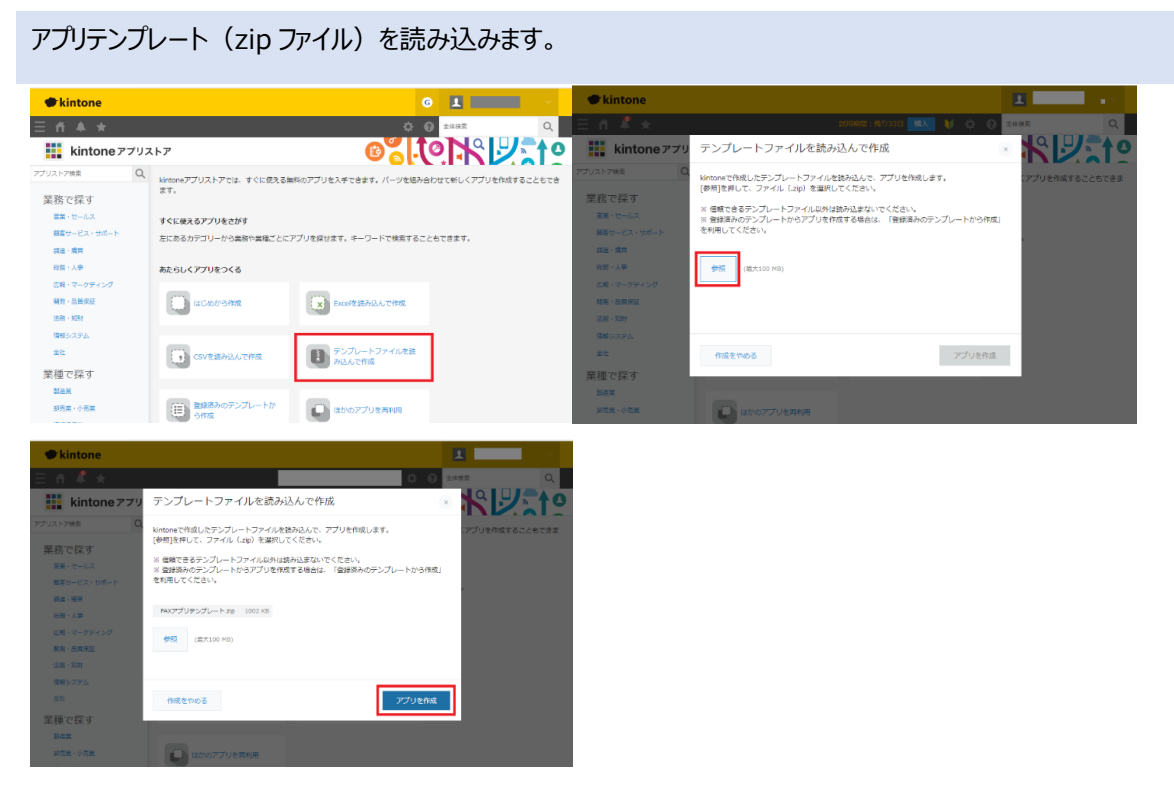

[テンプレートファイルを読み込んで作成]→「参照」を選択し、あらかじめダウンロードしておいた、アプリテンプレート(zip ファイル)を指定し、「アプリを作成」を選択します。

#### アプリが登録されたことを確認します

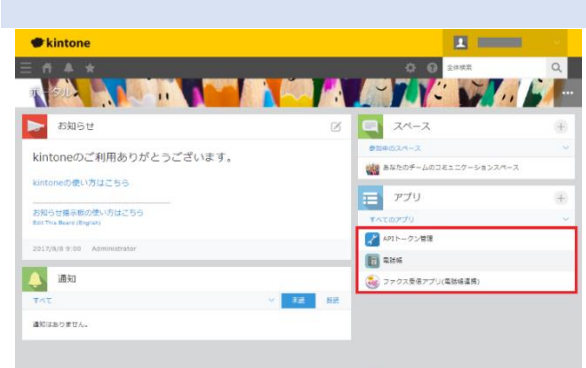

「ファクス受信アプリ(電話帳連携)」「電話帳」「APIトークン管理」の3つのkintone アプリが登録されたことを確認します。

トップ画面の「アプリ」欄の他、設定メニューのアプリの一覧でも確認することが可能です。

#### 3-2-2.『kintone』アプリの設定

「ファクス受信アプリ(電話帳連携)」と「電話帳」を連携するためにそれぞれの kintone アプリで API トークンを 生成し、「API トークン管理」へ登録します。 それぞれの API トークンには[レコード閲覧][レコード追加][レコード編集]のアクセス権が必要です。

【設定手順】

APIトークンを生成します。

ここでは「ファクス受信アプリ(電話帳連携)」でのAPIトークンの生成を説明しますが、「電話帳」でも同様 にAPIトークンを生成して下さい。

kintone アプリを開き、[ 💮 ] (設定)をひらきます。

| ● kintone                                                                                                    |         | 1                                    | ~        | ♥ kintone                                                         | 1         |
|----------------------------------------------------------------------------------------------------|---------|--------------------------------------|----------|-------------------------------------------------------------------|-----------|
| E ń 🔺 🖈                                                                                                    |         | 0 0 ±492                             | Q        | ≡ # <b>≜ ★</b> ♦ €                                                | アプリ内検索    |
| 7 211                                                                                                    |         |                                      | <b>1</b> | 😺 ファクス受信アプリ(電話転達湾)                                                |           |
| > お知らせ                                                                                                    | 2 0     | スペース                                 |          | ↑ アプリ: ファクス受信アプリ(単語後述)<br>                                        |           |
| kintonoのご利用ありがとうございます                                                                                                    |         | 和中のスペース                              | ~        | ******アンジンINF50 CV*500 アアジス支援機関ロアンリです。<br>マニュアルダウンロードリンク → ダウンロード |           |
| kintoneの使い方けごあら                                                                                                    |         | あなたのチームのコミュニケーションスペース                | _        | III xce−x ∨ dv ∨ 🝸 III                                            | +         |
| hindride and the state of the state of the s | E.      | アプリ                                  | $\oplus$ |                                                                   | 0-0 (0件中) |
| お知らせ編示数(ORU) りはごちら<br>Bell This Beard (English)                                                                                                    | 1       | すべてのアプリ                              | ~        | ファクス装装日時 担当者 状況 取引先名 望然文書 ファクス番号取得                                |           |
| 2017/8/8 9:00 Administrator                                                                                                    |         | AP1トークン管理<br>の2442                   | _        | データがありません。                                                        |           |
| 通知                                                                                                    |         | <ul> <li>マテクス委員アブリ(電祥保道塔)</li> </ul> | _        |                                                                   | 0-0 (0件中) |
| 5/12                                                                                                    | × 未計 計計 | -                                    |          |                                                                   |           |
| 通知はありません。                                                                                                    |         |                                      |          |                                                                   |           |
|                                                                                                    |         |                                      |          |                                                                   |           |

「設定タブ」にあるAPIトークンを選択し「生成する」をクリックします。

| kintone                   |                      |      | 1          | ~      | kintone                                                      |                                                                   |            |   |
|---------------------------|----------------------|------|------------|--------|--------------------------------------------------------------|-------------------------------------------------------------------|------------|---|
| 三 作 单 ★                   |                      |      | 🔆 🕜 77Улжж | 9      | 三 作 单 ★                                                      |                                                                   | 🔆 😧 77VARS | Q |
| ファクス受信アプリ(電話感達勝) > アプリの設定 |                      |      | 環境更新性と口特   |        | ファクス発展アプリ(電話報酬報) アプリの確定                                      | ) MIL-7>                                                          |            |   |
| 🛛 휂 ファクス受信アプリ(電           | 電話帳連携)               |      | 度要を中止      | アプリを更新 |                                                              |                                                                   |            |   |
| •                         |                      |      | _          |        | APIN-02<br>RESTABLE OF 715 BASE SEAON-0                      | 244-167-851                                                       |            |   |
| フォーム 一覧                   | グラフ                  | 設定   |            |        | 例: curl -H "X-Cybozu-API-Token: YOUR_TO<br>評価は置へルプを登招してください。 | KEN" "https://edw-trial.cybozu.com/k/v1/record.json?app=138kid=1" |            |   |
| <b>〇</b> 一般20年            | ▶ カスタマイズ/サー          | ドス連续 | な その他の時ま   |        | 生成于古                                                         |                                                                   |            |   |
| <b>N</b>                  | ·                    |      | . COMMAN   |        | APIN-0>                                                      | アクセス権                                                             |            |   |
| アイコンと誘胡                   | プラグイン                |      | カテゴリー      |        | ALL CONTRACTOR                                               |                                                                   |            |   |
| デザインテーマ                   | JavaScript / CSSでカスタ | হনস  | 言語ごとの名称    |        |                                                              |                                                                   |            |   |
| プロセス管理                    | APTN7>               |      | レコードのタイトル  |        | kintone問発者用けドキュメント<br>kintone API ドチュメント                     | kintensifiRitSRittU-Ci-<br>cybeev                                 |            |   |
| ▲ 递知                      | Webhook              |      | 東京なおを      |        |                                                              | developer necironic                                               |            |   |
|                           | ₽ 7/0+17/6           |      | アクション      |        |                                                              |                                                                   |            |   |
| J-2-5008000000            | I PREAM              |      |            |        |                                                              |                                                                   |            |   |
| レコードの条件通知                 | アプリ                  |      | ▲ 運用管理     |        | Conversited (C) 2820 Color24                                 |                                                                   |            |   |

#### 作成されたAPIトークンにアクセス権を付与します。

| kintone                       |                                                                                                    |               | - × - |
|-------------------------------|----------------------------------------------------------------------------------------------------|---------------|-------|
| * * h Ξ                       |                                                                                                    | 🔅 🕜 🖅Unikii   | Q     |
| ファクス受信アプリ(単計構造例) アプリの設定 APIトー | 9>                                                                                                    |               |       |
|                               | (87)<br>(7/04= 596,0962,609(3),5/790204 (рол%ра=1334)-1"<br>У92,28<br>(0-2)-17021 (0-2)-17634 (0-2)-1764 (0-2)<br>(0-2)-<br>(0-2)-17621 (0-2)-17644 (0-2)-1764 (0-2)<br>(0-2)-1764 (0-2)-1764 (0-2)-1 | - 7882 【アプリ第四 | 8     |
| Nintene API 1943,X21-         | oteo<br>developer notwork                                                                                                    |               |       |
|                               |                                                                                                    |               |       |

生成されたAPIトークンを「メモ帳」などで控えておいて下さい。

保存後アプリの設定画面へ戻り、アプリの更新を実施してください

その後「電話帳」アプリでも同様にAPIトークンを生成します。

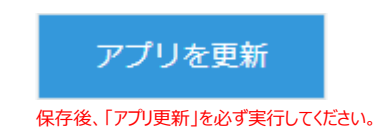

生成したAPIトークンを登録します。

「APIトークン管理」アプリを開き、[+](レコード作成)を選択します。

| 1         |                                                                     |
|-----------|---------------------------------------------------------------------|
| アプリ内装案    | Q,                                                                  |
|           |                                                                     |
| <b>(</b>  | ¢                                                                   |
| 0-0 (0持中) |                                                                     |
|           |                                                                     |
|           |                                                                     |
| 0-0 (0件中) |                                                                     |
|           |                                                                     |
|           |                                                                     |
|           |                                                                     |
|           |                                                                     |
|           |                                                                     |
|           |                                                                     |
|           | 2 2759982<br>2 2759982<br>2 - 0 (249)<br>2 - 0 (249)<br>2 - 0 (249) |

#### 生成した「ファクス受信アプリ(電話帳連携)」と「電話帳」のAPIトークンを入力し、保存します。

| ● kintone                                | <b>1</b>  | ● kintone                                                        | 1 ×           |
|------------------------------------------|-----------|------------------------------------------------------------------|---------------|
| ≘n∔★ ≎9                                  | アプリカ映素 Q、 | = # <b>+</b> ★ ★                                                 | 2 ⑦ アプリ内核索 Q、 |
| ★ APIトークン管理                              |           | APIトークン倍理                                                        |               |
| ↑ アプリ: APIトークン世団                         | Ŧ         | ↑ アプリ: APIトークン開発 )レコード: KAAKceRNwbXXThXEPZEUQPNQLo5usp6v50Um7StY | Ŧ             |
| キャンセル ダク                                 |           |                                                                  | ⊕ ⊠ ∿ ₩ ↔ …   |
| FAX77/J *                                |           | 5AX777U                                                          | コメントする        |
| K4AkceRMwbXkThXEPZEUQPNQLo5uspGvS0Um7SiY |           | K4AkcaRMwbXXTnXEPZEUQPNQLoSuspGvSDUm75IY                         | コメントはありません。   |
| - 電話信アプリ *                               |           | WMuhts2kPe1JSSXV4qysDieI7NwsxiqTI8a9Dcl3                         |               |
| WMuh02kPe1J55XV4qysDel7NwsxiqT38g9Dc3    |           |                                                                  |               |
|                                          |           |                                                                  |               |
|                                          |           |                                                                  |               |
|                                          |           |                                                                  |               |
|                                          |           |                                                                  |               |
|                                          |           |                                                                  |               |
|                                          |           |                                                                  |               |

kintone アプリの利用準備は以上です。

#### 3-2-3.『RICOH カンタンドキュメント活用 for kintone (ファクス受信モデル)』の設定

複合機で受信したファクス文書を kintone の「ファクス受信アプリ(電話帳連携)」へ登録するための設定を行います。

「ファクス受信アプリ(電話帳連携)」に登録するためのフィールドコードをご準備下さい。

| 項目                        | 值                                                                  |
|---------------------------|--------------------------------------------------------------------|
| ストレージアカウント                | ここで選択した EDW のユーザーに紐付いている kintone の ID<br>を利用してファクス受信文書を登録します。      |
| ID נו <i>ר</i> ד          | 登録する kintone アプリの アプリ ID を入力して下さい。                                 |
| ゲストスペースの ID               | 「ファクス受信アプリ(電話帳連携)」をゲストスペースで利用し<br>ている場合は入力して下さい。                   |
| 受信日時を登録するフィールドコード         | date (変更している場合は正しいものを入力)                                           |
| 送信元(番号通知内容)を登録するフィールドコード  | number (変更している場合は正しいものを入力)                                         |
| ファクス受信したファイルを登録するフィールドコード | file (変更している場合は正しいものを入力)                                           |
| 機器情報を登録するフィールドコード         | 受信機器 (変更している場合は正しいものを入力)                                           |
| 固定の文字列を登録するフィールドコード       | comment (変更している場合は正しいものを入力)                                        |
| 固定の文字列                    | ファクス文書の登録と同時に、任意の文字を登録できます。                                        |
| エラー時の通知先メールアドレス           | ファクス受信文書が kintone に登録できなかった場合にメールに<br>て通知することが出来ます。(最大15件)         |
| 保存成功時にもメール通知の実行           | ファクス受信文書を kintone に登録できた場合に、エラー時の通<br>知先メールアドレスに「成功」の通知をすることが出来ます。 |

『kintone』の「アプリ ID」は『kintone』のアプリ管理画面もしくは、アプリを開いたときの URL で確認することが出来ます。 「アプリ ID」は通常、数字で構成されており、ご利用の『kintone』のテナントで作成された「kintone アプリ」の作成した順です。

例: https://サブドメイン名.cybozu.com/k/アプリ ID/

ゲストスペースをご利用の場合は 例: https://サブドメイン名.cybozu.com/k/guest/ゲストスペース ID/アプリ ID/

#### 【設定手順】(外部サービス連携)

『kintone』に登録するための kintone のユーザーと EDW の連携

<u>https://na.accounts.ricoh.com/portal/login.html</u> に接続し、EDW の管理者のメールアドレス、パスワードでログインします。

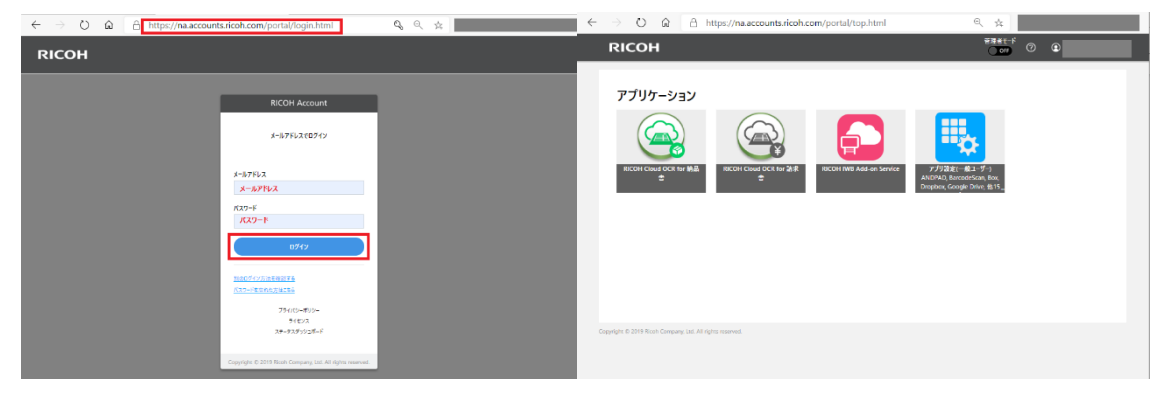

「アプリ設定(一般ユーザー)」を選択し、「外部サービス連携」、「kintone」の「連携する」を選択します。

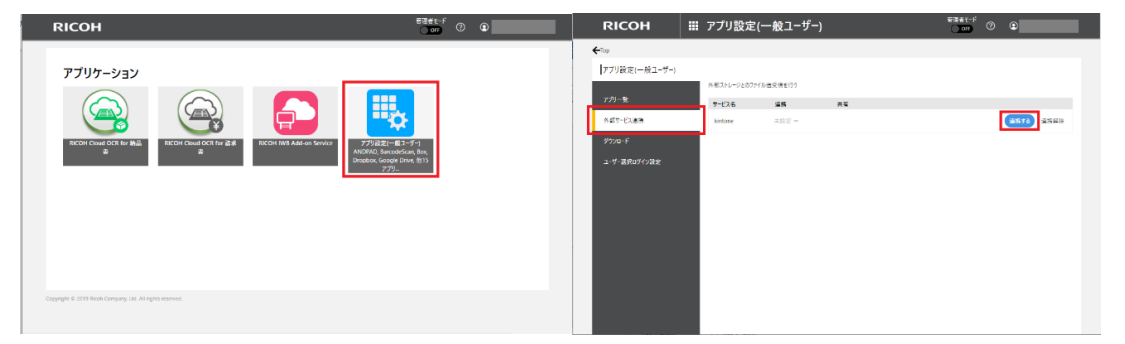

#### kintoneの「サブドメイン名」「ログイン名」「パスワード」を入力し、 「連携サービスをテナント内共有アカウントとする」にチェックを入れます。

| ● kintoneのユーザー情報を入力してください         |       |  |  |  |  |
|-----------------------------------|-------|--|--|--|--|
| サブドメイン名                           | ricoh |  |  |  |  |
| ログイン名                             | ****  |  |  |  |  |
| バスワード                             |       |  |  |  |  |
| ☑ 連携サービスを、テナント内共有アカウントとすることを許可する。 |       |  |  |  |  |
| 利用用途                              |       |  |  |  |  |
|                                   |       |  |  |  |  |
|                                   |       |  |  |  |  |
| (キャンセル) 確認                        |       |  |  |  |  |

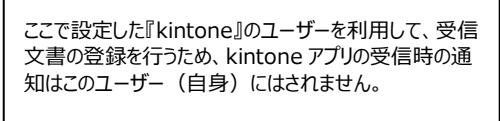

kintone アプリで受信時の通知を出したい場合は、複合機専用の kintone ユーザーを作成するか、メールでの通知を希望される場合は、EDW 側で成功時のメール通知を行う設定を行って下さい。

#### 【設定手順】 (EDW アプリ設定)

『kintone』にファクス受信ファイルを登録するための設定

『kintone』に登録するフィールドコードを設定します。 設定は EDW の「管理者モード」にて行います。 管理者モードを ON にします。

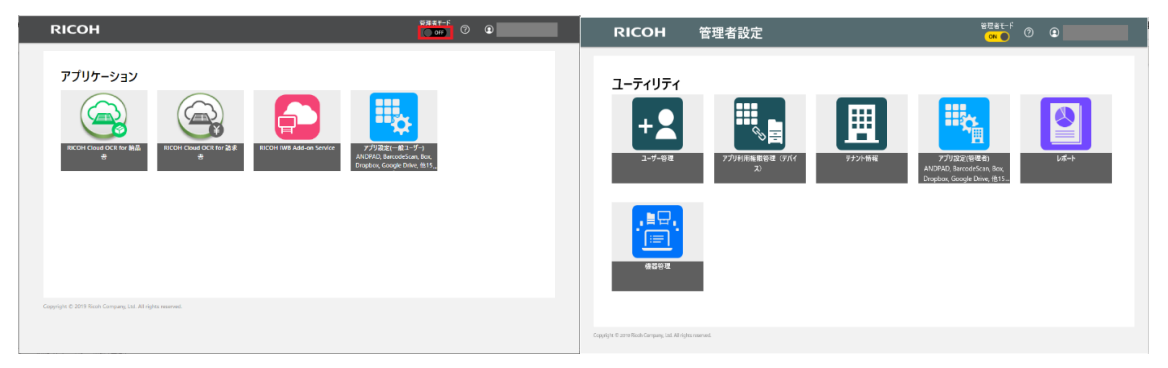

アプリ設定(管理者)を選択し、「kintone-fax」を選択し、「ファクス受信登録」を開きます。 ※一覧にはご契約中の EDW のホーム一覧が表示されます。

| RICOH 管理者設定                                                                                                    | ₩### <b>L</b> <sup>-1</sup> ⑦ ④                                                                                                    | RICOH                                          | ₩ アプリ設定(管理者) | छड़े <del>इर-</del> ∺<br><mark>on ●</mark> ⑦ <b>©</b> |
|----------------------------------------------------------------------------------------------------|----------------------------------------------------------------------------------------------------|------------------------------------------------|--------------|-------------------------------------------------------|
| a-frififi   a-frififi   a-frififi     a-frififi     a-frifi     a-frifi     a-frifi <td>Image: Constraint of the second second se</td> <td>◆20<br/>フクリ股友(官语者)<br/>フクリ股友(官语者)<br/>スパーンエートリエット</td> <td></td> <td>(77758574)</td> | Image: Constraint of the second second se | ◆20<br>フクリ股友(官语者)<br>フクリ股友(官语者)<br>スパーンエートリエット |              | (77758574)                                            |

8ページの表に従って、必要な情報を入力します。

| RICOH                      | ₩ アプリ設定(管理者)     |             |
|----------------------------|------------------|-------------|
| ←アプリ管理                     |                  |             |
| ファクス受信                     | 登録               | (キャンセル)保存する |
| *は必須項目です                   |                  |             |
| ストレーン設定                    |                  |             |
| 21-1                       | -9 kintone       |             |
| ストレージアカウン                  | ト* (ユーザーを選択)     |             |
| デフォルトパラメ                   | -9-設定            |             |
| アプリ                        | D* 19            |             |
| ゲストスペースの                   | סומ              |             |
| 受信日時を登録するフ<br>ルドコ          | M−<br>−K date    |             |
| 送信元(番号通知内容<br>登録するフィールドコ   | 引を<br>一ド number  |             |
| ファクス受信したファイ<br>登録するフィールドコー | μe<br>ド★ file    |             |
| 固定の文字列を登録す<br>ィールドコ        | δ7<br>-κ comment |             |
| 固定の文字                      | 2列               |             |
| エラー時の通知先メール<br>レ           | 7 <sup>K</sup> + |             |

「保存」して終了です。

# ・4.利用方法

#### 4-1. 電話帳を登録する方法

あらかじめ『kintone』の「電話帳」アプリに取引先名や送信元発信者番号の情報を登録しておくことで、仕分けや通知を出すことが可能です。

【設定手順】(電話帳へ登録)

電話帳へ登録

kintoneの「電話帳」アプリを開き、「+」(レコード作成)を選択します。

| ● kintone                                 |         | 1                  | ~        |    | kinton                | e                   |     |                      |       | 1        |            | ~   |
|-------------------------------------------|---------|--------------------|----------|----|-----------------------|---------------------|-----|----------------------|-------|----------|------------|-----|
| Ξ ff ♣ ★                                  |         | ф О ≙иня           | Q        | Ξ  | ff 🦧                  | *                   |     |                      | ¢     | ⑦ 7プリ内統会 |            | 9   |
| # SIL                                     |         |                    | <b>%</b> |    | 102515<br>7779: 10256 |                     |     |                      |       |          |            | (1) |
| あ知らせ                                      | Ø       | ZX-Z               | $\oplus$ | र  | ニュアルダウン               | ロードリンク → ダウンロー      | -14 |                      |       |          |            |     |
| kintoneのご利用ありがとうございます。                    |         | 参加中のスペース           | ~        |    | (7/17)                | ✓ «V <sup>*</sup> × | Υ   | 1                    |       |          | <b>(</b>   |     |
| kintoneの使い方はこちら                           |         |                    | _        | 1  |                       |                     |     |                      |       | 1        | -1 (1/888) |     |
| お知らせ撮示板の使い方はごちら<br>for The Brand Claringh |         | アフリ                | +        | ١. | レコード番号<br>11          | 取引地名                |     | ファクス巻号<br>0323456781 | R3899 |          | 思想者        | 10  |
| 5017/8/8 0-00 Administrator               |         | APTトークン管理          |          |    |                       |                     |     |                      |       | 1        | -1 (1行中)   |     |
| 20170/07.00 #0111001001                   |         | 10 C26             |          |    |                       |                     |     |                      |       |          |            |     |
| 通知 通知                                     |         | 😺 ファクス受信アプリ(電磁構造務) |          |    |                       |                     |     |                      |       |          |            |     |
| <b>इ</b> र्स्टर                           | ✓ 未読 回読 |                    |          |    |                       |                     |     |                      |       |          |            |     |
| 遺知はありません。                                 |         |                    |          |    |                       |                     |     |                      |       |          |            |     |
|                                           |         |                    |          |    |                       |                     |     |                      |       |          |            |     |
| 通知はありません。                                 |         |                    |          |    |                       |                     |     |                      |       |          |            |     |

#### 「取引先名」「ファクス番号」を入力します。

| 🖝 kintone                | 1                                                                                                    | ~  |
|--------------------------|----------------------------------------------------------------------------------------------------|----|
| ∃ # <i>\$</i> *          | O 27048#     O     O | Q  |
| 10 R34                   |                                                                                                    |    |
| A 279: 828               |                                                                                                    | ŦŰ |
| マニュアルダウンロードリンク → ダウンロード  |                                                                                                    |    |
| キャンセル 祭存                 |                                                                                                    |    |
| 201-5. 型は器号              |                                                                                                    |    |
| U3-882 03000000          |                                                                                                    |    |
| ファクス番号はハイフンはなして登録してください。 |                                                                                                    |    |
| ファクス巻き                   |                                                                                                    |    |
| 1000000000 不成成長          |                                                                                                    |    |
| FAX要进大器一党                |                                                                                                    |    |
|                          |                                                                                                    |    |
| Sie                      |                                                                                                    |    |
| م <u>۸</u>               |                                                                                                    |    |
| 1 ×                      |                                                                                                    |    |

「電話番号」「担当者」は必要に応じて入力します。

保存を押して終了です。

#### 4-2. 受信ファクスを確認する方法

実際に複合機で受信したファクスを kintone に登録するためには、事前にカスタマーエンジニアにより複合機へ 「EDW ファクス転送アプリ」のインストールが必要です。

ファクス受信アプリ(電話帳連携)を開いて受信文書の確認

『kintone』にログインし、「ファクス受信アプリ(電話帳連携)」を開きます

初期設定では一覧で受信したファクスを確認することが出来ます。

| ● kintone                                   |                                                                                                    |                | ~          | <b>e</b> kint                                               | one                                      |                                     |            |          | 1          | . v . |
|---------------------------------------------|----------------------------------------------------------------------------------------------------|----------------|------------|-------------------------------------------------------------|------------------------------------------|-------------------------------------|------------|----------|------------|-------|
| 三 作 单 ★                                     | ¢ (                                                                                                    | 2 245R         | a i        | ≣ nt 4                                                      | *                                        |                                     |            | ¢0 2     | プリ内狭衆      | Q     |
| 1 - SIL                                     |                                                                                                    | 2 No. 1 1      | <b>/</b> 🤇 | 5797                                                        | 受信アプリ(電話帳道                               | 主拐)                                 |            |          |            |       |
| お知らせ                                        | Image: Second second second |                | •          | <ul> <li>アプリ・ファ</li> <li>電話帳アプリ・</li> <li>マニュアルダ</li> </ul> | クス受信アプリ(电台をは<br>:連携しているのファ<br>フンロードリンク → | (N)<br>クス受信登録アプリです。<br>ダウンロード       |            |          |            | 1 (1) |
| kintoneのご利用ありがとうございます。                      | 参加中のスペース                                                                                                    | ロコミュニケーションスペース | <u> </u>   | <b>111</b> 対応中一                                             | e ~                                      | <b>∿∼ ∀</b> lit                     |            |          | +          | o     |
| kintoneの使い方はこちら                             | עלק                                                                                                    |                | ÷          |                                                             |                                          |                                     |            |          | 1-16(16件中) |       |
| お知らせ場示板の使い方はこちら<br>Eet This Beard (English) | オペモのアプリ                                                                                                    |                | ~          | 使先度                                                         | ファクス受信日時                                 | 受他文書                                | ファクス勝号     | 取引先名     | 经当者        |       |
| 3517/8/8 0:00 Administrator                 | APIトークン管理                                                                                                    |                |            | A                                                           | 2020-08-07 12:16                         | 0312340015_20200807_121638.pdf      | 0312340015 | EDW南步    | 8          |       |
| 201//6/6 9.00 Administrator                 | E 235                                                                                                    |                |            | A                                                           | 2020-08-07 12:15                         | 0312340013_20200807_121537.pdf &x   | 0312340013 | RICOHIB  | н          |       |
| 通知                                          | 37クス黄富ア:<br>37クス黄富ア:                                                                                                    | ブリ(電話幅道路)      |            | ^                                                           | 2020-08-07 12:14                         | 0312340013_20200907_121437.pdf      | 0312340013 | RICOHB   | 8          | -     |
| すべて 2<br>連切はありません。                          |                                                                                                    |                |            | A                                                           | 2020-08-07 12:14                         | 0312340015_20200807_121416.pdf 🛤    | 0312340015 | EDW南步    | 8          | -     |
|                                             |                                                                                                    |                |            | A                                                           | 2020-08-07 12:13                         | 0312340002_20200807_121337.pdf 8.00 | 0312340002 | ABCINE   | в          | -     |
|                                             |                                                                                                    |                |            | Α                                                           | 2020-08-07 12:12                         | 0312340014_20200907_121237.pdf #J3  | 0312340014 | サイボウス製作用 | -          |       |

受信文書の[表示]より、受信したファクス文書をダウンロードすることなく、プレビュー表示できます。

|    | <b>e</b> kinto      | ne                       |                                   |            |          | 1      |          |    | ~ |     | kinton             | ne         | 12240015 202     | 200807 131628 adf |   | - ×        |
|----|---------------------|--------------------------|-----------------------------------|------------|----------|--------|----------|----|---|-----|--------------------|------------|------------------|-------------------|---|------------|
| Ξ  | E 🖻 🦨               | *                        |                                   |            | ¢ 0      | アプリ内検索 |          | <  | 2 | Ξ   | # 🗳                | *          |                  |                   | • | Q          |
| ٢  | 🔊 סדי 🧑             | 受信アプリ(電話転達               | 携)                                |            |          |        |          |    |   |     | ファクス受け             | ar 🛛       | 1/10             | 左へ90度回転 石へ90度回転   |   |            |
| ń  | > 220:27            | クス受信アプリ(電話帳所)            | 第)                                |            |          |        |          | Ŧ  |   | ń   |                    | 276        | 2128-08-72 12610 | 95.000 F. 57      |   | F (6)      |
|    | 電話話アプリと<br>マニュアル/ダウ | 達捞しているのファ<br>シロードリンク → ( | クス受信登録アプリです。<br>ダウンロード            |            |          |        |          |    |   | 1.8 | 話様アプリと達<br>ニュアルダウン | ■読し<br>ンロー |                  |                   |   |            |
| 1  |                     | _                        |                                   |            |          |        |          |    |   |     | T NGA-W            |            |                  | ファクス送信のテストです      |   | · · · · ·  |
| ιI | 刘忠中一条               | i ~ (                    |                                   |            |          |        | $\oplus$ | ¢. |   |     | 1 104 36           |            |                  | RICOH_JAPAN       |   |            |
|    |                     |                          |                                   |            |          | 1 - 16 | 6 (16件中) |    |   |     |                    |            |                  |                   |   | (16件中)     |
|    | 優先度                 | ファクス受信日時                 | 空话文書                              | ファクス番号     | 取引先名     |        | 852      |    |   |     | 侯光度 :              | 27         |                  |                   |   | <u>8</u> 8 |
| •  | A                   | 2020-08-07 12:16         | 0312340015_20200807_121638.p      | 0312340015 | EDW商争    |        | 3        |    |   | •   | A :                | 2020       |                  |                   |   |            |
| •  | A                   | 2020-08-07 12:15         | 0312340013_20200807_121537.pd &R  | 0312340013 | RICOH版章  |        | 3        |    |   | •   | A :                | 2020       |                  |                   |   |            |
| •  | A                   | 2020-08-07 12:14         | 0312340013_20200807_121437.pd 8x  | 0312340013 | RICOH世中  |        | 8        |    |   | •   | A :                | 2020       |                  |                   |   |            |
| •  | *                   | 2020-08-07 12:14         | 0312340015_20200807_121416.pdf 高田 | 0312340015 | EDW演奏    |        | 1        |    |   |     |                    | 202        |                  |                   |   |            |
| •  | A                   | 2020-08-07 12:13         | 0312340002_20200807_121337.pd     | 0312340002 | A8C工務店   |        | 3        |    |   | i.  |                    | 2020       |                  |                   |   |            |
|    | A                   | 2020-08-07 12:12         | 0312340014_20200807_121237.pdf 88 | 0312340014 | サイボウズ製作所 |        | 4        |    |   |     |                    |            |                  |                   |   |            |

#### 通知からのファクス確認

ファクスを受信した場合、管理者(初期設定では administrator グループ)宛に通知が届きますので、通知から受信したファクス文書のレコードを確認することが出来ます。

#### 『kintone』の通知例

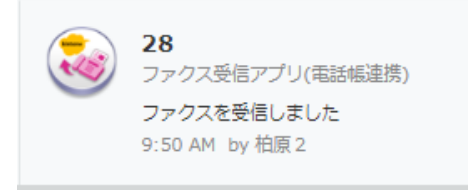

#### 『kintone』からのメール通知例

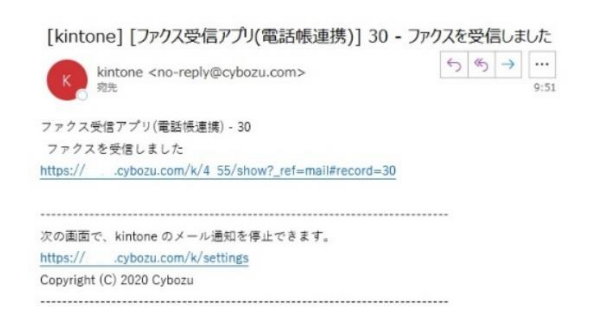

#### 4-3. 受信したファクスを担当者に通知する方法

「電話帳」アプリで設定された[担当者]へファクスを受信したことを通知するには、「ファクス受信アプリ(電話帳連携)」の[一覧表示]をする必要があります。 ※kintoneのAPI 仕様により、受信時に自動で「担当者」へ通知をすることは出来ません。

ファクス受信アプリ(電話帳連携)を開いて担当者へ通知する

『kintone』にログインし、「ファクス受信アプリ(電話帳連携)」を開きます

初期設定では一覧で受信したファクスを確認することが出来ます。

| ● kintone                                                |                                           | 1             | ~   | 🖝 kinto                         | one                                        |                                    |            | 1        | · · · ·            |
|----------------------------------------------------------|-------------------------------------------|---------------|-----|---------------------------------|--------------------------------------------|------------------------------------|------------|----------|--------------------|
|                                                          |                                           | 全体现效          | a 🛛 | - 前 4<br>。<br>ラックス              | 会にアプリ(発送帳達                                 | 馬)                                 |            | \$ 0 77. | 內扶來 Q              |
| ▶ お知らせ                                                   | 12 R 21-2                                 |               | •   | ) アプリ・ファ<br>電話帳アプリ ど<br>マニュアルダウ | クス受信アプリ(電話様達<br>ご連携しているのファ<br>フンロードリンク → { | 8)<br>クス受信登録アプリです。<br>ジウンロード       |            |          | Ŧ Ø                |
| kintoneのご利用ありがとうございます。                                   | 参加中のスペース                                  | コミュニケーションスペース | [   |                                 | د<br>ب ع                                   | <b>∿</b> ~ ♥ Iii                   |            |          |                    |
| kintoneの使い方はごちら<br>                                      | 三 アプリ                                     |               | +   | 使先度                             | ファクス受信日時                                   | 受信文書                               | ファクス番号     | 取引先名     | 1-16 (16件中)<br>坦当者 |
| Edit This Board (English)<br>2017/8/8 9:00 Administrator | APIトークン管理                                 |               |     | A                               | 2020-08-07 12:16                           | 0312340015_20200807_121638.pdf     | 0312340015 | EDWロチ    |                    |
| ▲ 通知                                                     | <ul> <li>電話場</li> <li>ジェクス委員プブ</li> </ul> | リ(電器幅連携)      |     | A                               | 2020-08-07 12:15                           | 0312340013_20200807_121537.pdf 855 | 0312340013 | RICOH國事  | 3                  |
| すべて<br>通知はありません。                                         | ✓ 未並 标志                                   |               |     | A                               | 2020-08-07 12:14                           | 0312340015_20200807_121416.pdf     | 0312340015 | EDWR#    | 3                  |
|                                                          |                                           |               |     | A                               | 2020-08-07 12:13                           | 0312340002_20200807_121337.pdf     | 0312340002 | ABCIRS   |                    |

[一覧表示]をブラウザやスマートフォンで表示することで「電話帳」から[取引先][担当者]の情報を取得し、[担当者]が登録されている場合は[担当者]へ通知されます。

#### 『kintone』の通知例

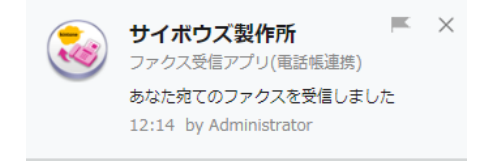

取引先名が表示されます。

『kintone』からのメール通知例

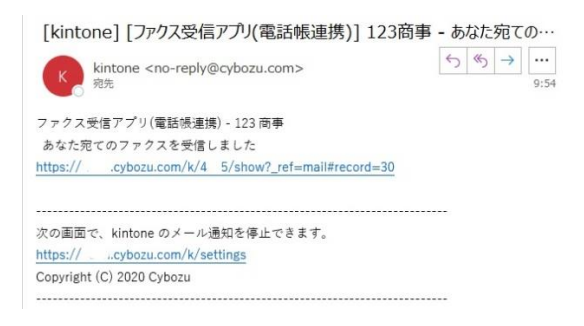

紙でファクスを受信した場合と同様に、[ファクス仕分け担当者]を配置する事で、ファクス受信時に 『kintone』からの受信通知を受けて「ファクス受信アプリ(電話帳連携)」の一覧表示を表示することで担 当者への仕分けが完了します。 また、ファクス受信時の通知は EDW で[エラーメール通知先]に[成功時もメール通知する]と設定した場合は

EDW よりメールにて『kintone』にファクスを受信したことを通知します。

#### 5. こんなときには

#### 5-1. 受信したファクスのレコードから取引先を入力して電話帳と連携したい

「電話帳」に登録されていない取引先からのファクス受信レコードに取引先を入力し、「電話帳」に連携することが可能です。

「ファクス受信アプリ(電話帳連携)」から電話帳に登録

『kintone』にログインし、「ファクス受信アプリ(電話帳連携)」の登録したい[ファクス受信レコード]を開きます

|          | kintone                |                  |                  |                 |                                    | E          | L             |   | ~   | kintone                     |                   |                    |                  |  |     | 1                  |   | ~   |
|----------|------------------------|------------------|------------------|-----------------|------------------------------------|------------|---------------|---|-----|-----------------------------|-------------------|--------------------|------------------|--|-----|--------------------|---|-----|
| $\equiv$ | 11 A A                 |                  |                  |                 |                                    | ¢0 🕫       | い内病素          | 0 | Q,  | ± # # ★                     |                   |                    |                  |  | ¢ ( | アプリ内検索             |   | Q   |
|          | ファクス受信ア                | プリ(電話)           | (連邦)             |                 |                                    |            |               |   |     | 🤯 ファクス受信アプリ                 | )(電話順連携           | )                  |                  |  |     |                    |   |     |
| ń        | 〉 アブリ: ファクス裂           | 8アプリ(電話          | 咳浸病)             |                 |                                    |            |               | Ŧ | 0   | 合 アブリ:ファクス発信ア               | プリ(電話報道時          | ) — <b>16: 1</b> 1 | 60-8 > Fa-9:13   |  |     |                    | Ŧ |     |
| R<br>V   | 話帳アプリと連携し<br>ニュアルダウンロ・ | 、ているの5<br>・ドリンク・ | マクス受信<br>・ ダウンロ・ | 世録アプリです。<br>- ド |                                    |            |               |   |     | 電話帳アプリと連携して<br>マニュアルダウンロード  | いるのファク<br>リンク → ダ | ス受信登録ア<br>ランロード    | プリです。            |  |     |                    |   |     |
| ſ        | 10+-%                  | v                | <b>~</b> ~~      | 📍 lit           |                                    |            | +             | ٥ | ••• |                             |                   |                    |                  |  |     | - • • •            | ¢ | ••• |
|          |                        |                  |                  |                 |                                    |            | 1 - 18 (18件中) | ) |     |                             |                   |                    |                  |  |     | メントする              |   |     |
|          | ファクス委信日時               | 過当者              | 状况               | 取引先名            | 委编文書                               | ファクス者号取得   |               |   |     | ファクス番号取得                    |                   | 取引先名               | 纽当者              |  | 0 - | VALUE DET          |   |     |
|          | 2020-07-30 14:5        |                  | 1.642型価          |                 | 0323456003_20200730_145237.pd ##   | 0323456003 |               | 1 | • • | 0123456781                  |                   |                    |                  |  | -   | A 21 1940 24 12 10 |   |     |
| -        |                        |                  |                  |                 |                                    |            |               |   |     | ファクス受信日時                    | 状況                |                    | 保充案              |  |     |                    |   |     |
|          | 2020-07-30 54:5        |                  | 1.14/308         |                 | 0323456002_20200730_145137.pd* 表示  | 0323455002 |               | 1 |     | 2020-07-30 14:45            | 1.HAXSRIE         |                    | A                |  |     |                    |   |     |
|          | 2020-07-30 14:5        |                  | 1.FAX受信          |                 | 0323456001_20200730_145116.pd      | 0323455001 |               |   | • • | 交易文書<br>0123456781_20200730 | 2.989             |                    | コメント 参加に広告! トマーム |  |     |                    |   |     |
|          |                        |                  |                  |                 |                                    |            |               |   |     | _144837.pdf (3 KB)          |                   |                    | ANALQUEOTCY /    |  |     |                    |   |     |
| •        | 2020-07-30 14:5        |                  | 1.FAXSDB         |                 | 0323456781_20200730_145037.pd      | 0323455781 |               | 1 | •   | 87                          |                   |                    |                  |  |     |                    |   |     |
| •        | 2020-07-30 14:4        |                  | 1.FAX责任          |                 | 0323456782_20200730_144937.pd      | 0323456782 |               | 1 | •   | >                           |                   |                    |                  |  |     |                    |   |     |
| •        | 2020-07-30 14:4        |                  | 1.FAX製管          |                 | 0123456781_20200730_144837.pd* 87# | 0123456781 |               | 1 | •   |                             |                   |                    |                  |  |     |                    |   |     |

[ 2] (レコードを編集する)を選択し、レコードの編集画面にし、 [取引先] [担当者]を入力し、保存します。

| kintone                                                       | 👤 👘 kintone                                                            | 1                      |
|---------------------------------------------------------------|------------------------------------------------------------------------|------------------------|
| 三 作 孝 ★                                                       |                                                                        |                        |
| 🜏 ファクス受信アプリ(電話振達湾)                                            |                                                                        |                        |
| ▲ アプリ: ファクス発信アプリ(電影報連集) 一覧: 対応中一覧 レコード: 15                    |                                                                        | 107-第)レコード: リコー音車 手 () |
| 尾部施アプリと達成しているのファクス受信登録アプリです。<br>マニュアルダウンロードリンク → ダウンロード       | 電影像アプリと連携しているのファクス受信登録ア<br>マニュアルダウンロードリンケ → ダウンロード                     | アプリです。                 |
|                                                               |                                                                        |                        |
| ファクス都与取得 取引先名 短当者                                             |                                                                        | 6TICKE                 |
| 0323456781                                                    | コメントはおりません。     ファクス音句取得 おけえる     の323456781、取得 クリア リコー専               |                        |
| ファクス是低目時 秋況 優元県<br>2020-07-30 14:50 1.FMX受信 A                 |                                                                        |                        |
| (1) (1) (1) (1) (1) (1) (1) (1) (1) (1)                       | ファクス受信日時 25%                                                           | · 很无意。                 |
| 0323456781_20200730<br>_145037.pdf (3 KB)                     | 2020-07-30 14:50 1_FAX### ~                                            | • A B C                |
| 85                                                            | 90000 900000 State                                                     |                        |
| >                                                             | 0323456··· 3 KB                                                        | 実際に受信したデータ             |
|                                                               | (最大1 G8)                                                               |                        |
|                                                               |                                                                        |                        |
| •kintone                                                      |                                                                        |                        |
| 三 作 🖡 🖈                                                       |                                                                        |                        |
| 🤯 ファクス受信アプリ(電話帳連病)                                            |                                                                        |                        |
| デブリ:ファクス受信アブリ(単広報連携) 一覧:対応中一覧 レコード:リコー商事                      | Ŧ ()                                                                   |                        |
| 尾越橋アプリと連携しているのファクス受信登録アプリです。<br>マニュアルダウンロードリンク → ダウンロード       |                                                                        |                        |
|                                                               | $\sim$ $\sim$ $\oplus$ $\boxtimes$ $\textcircled{b}$ $\Leftrightarrow$ |                        |
|                                                               |                                                                        |                        |
| 単語核整線 ファクス香港取得 取引洗名 虹出者                                       |                                                                        |                        |
| ファクス形成日時 が5 使用度                                               |                                                                        |                        |
| 2020-07-30 14:50 1.FAX發展 A                                    |                                                                        |                        |
| 受信文書 受信雑誌 コメント<br>2023/56/191 2010/230 また。<br>第1917年1月 101-24 | .cybozu.c                                                              | :om の内容                |
| 145037.pdf (3 KB)                                             | 南託嶋に南新空71 #                                                            | £1 +-                  |
|                                                               | 电記版に更初元」しよ                                                             | sU/co                  |
| >                                                             |                                                                        |                        |
|                                                               |                                                                        | ОК                     |
|                                                               |                                                                        |                        |

#### 「電話帳」に登録以降は[一覧表示]にすると自動的に[取引先名]、[担当者]の情報が登録されます。

#### 5-2. 一括で電話帳に登録したい

「電話帳」に csv ファイルを利用して一括で[取引先名][ファクス番号][電話番号]を登録することが可能です。

csv ファイルからの登録

「電話帳」を開き、[一覧表示]の状態で[・・・]を選択します。

| ● kintone                                  |                                      |   | kintone                   |         | 1            | ~     |
|--------------------------------------------|--------------------------------------|---|---------------------------|---------|--------------|-------|
| Ξ ff ♣ ★                                   | ⇔ 0 ≎**#                             | 9 | Ξ ñ \$ *                  |         | 0 77UAHA     | 0,    |
|                                            |                                      |   | R2546     P79: 828        |         |              | T (8) |
| お知らせ                                       | 12 🔍 スペース                            | ۲ | マニュアルダウンロードリンク → ダウン      | ×□-×    |              |       |
| kintoneのご利用ありがとうございます。                     | 参加中のスペース<br>いた。まなたのチームのコミュニケーションスパース |   | 🛄 (TAT) 🗸 🗸               | 🗸 🖌 III |              | ¢     |
| kintoneの使い方はこちら                            |                                      |   |                           |         | 1 - 2 (2(84) |       |
| お知らせ無手術の使い方はこちら<br>Fill The Devel (Finite) | アプリ                                  |   | レコード番号 取りえる<br>データがありません。 | 7272章号  | 1007         | 1292  |
| 2017/8/8 9:00 Administrator                | API N-92/28                          |   |                           |         | 1 - 2 (2件年)  | _     |
|                                            | 886                                  |   |                           |         |              |       |
|                                            | ファクス委会アプリ(電話基準備)                     |   |                           |         |              |       |
| 遺知はありません。                                  |                                      |   |                           |         |              |       |
|                                            |                                      |   |                           |         |              |       |

[ファイルから読み込む]を選択し、作成しておいた CSV ファルを読み込みます。

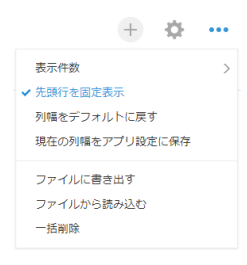

読み込んだ csv ファイルの列と、『kintone』のフィールドの紐付けを行い、[読み込む]を選択すると、csv ファイルの内容が「電話帳」アプリに取り込まれます。

|                                                                                                    |   | 1 |                               |                      |              | kintone           |
|----------------------------------------------------------------------------------------------------|---|---|-------------------------------|----------------------|--------------|-------------------|
| 本語語<br>本語語<br>本語語<br>本語語<br>本語語<br>本語語<br>本語語<br>本語語                                                                                                    | Q |   |                               |                      |              | # 🗳 \star         |
| Abb 1 キャンセル     State およこ ビスファイルのデータを意思し、読み込みます。 (xbax / .cov)     S フィールドの薄焼ごとに読み込みるお風雨波 (wintone ユーザーヘルブ)     Tーク・CN     S フィールドの薄焼ごとに読み込みるお風雨波 (wintone ユーザーヘルブ)     Tーク・CN     Tーク・CN     S フィールドの薄焼ごとに読み込みるお風雨波 (wintone ユーザーヘルブ)     Tーク・CN     S フィールドの薄焼ごとに読み込みるお風雨波 (wintone ユーザーヘルブ)     Tーク・CN     S フィールドの薄焼ごとに読み込む (wintone ユーザーヘルブ)     Tーク・CN     Tフレビュー                                                                                                    |   |   |                               |                      |              | 香帳                |
| <ul> <li>● 記載形式に従ってファイルのデータを整形し、読み込みます。(xbxx / .cxv)</li> <li>● フィールドの薄焼ごとに読み込める記載形式 (wintone ユーザーヘルブ)</li> <li>         アーク.GN 78 bytes         愛短 (Excelブック形式:最大1MB、1,000)示で CSV形式:最大100 MB、10万行まで)     </li> <li>● 読み込むファイルの表謝行はフィールドをですか?</li> <li>● はい OLVLス</li> <li>アンレニー 文デコード: 日本語 (Shitt, #S) * 区切り文字: カンマ・</li> <li>         (取引先名) 1234567890(ファクス巻句) 1111111111(電話巻句)         1234567891 222222222     </li> <li>         アブリのフィールド ファイルの列 * 一紙正新のキー *     </li> <li>レコード容明 ((HITLUAL)) * □</li> <li>■ 1234507800 * □</li> <li>■ 27 0 02 1 - μ - μ</li> </ul>                                                                                                    |   |   |                               |                      |              | はな キャンセル          |
| <ul> <li>■ 記載形式に従ってファイルのデータを整形し、読み込みます。(xtxx / .cx)</li> <li>■ フィールドの優残ごとに読み込みる記載形式 (kintone ユーザーヘルブ)</li> <li>アク・GN 78 bytes</li> <li>● 感知 (Excelブック形式:最大1MB、1,000)示で CSV形式:最大100 MB、10万)示で)</li> <li>■ 読み込むファイルの充動行はフィールドをですか?</li> <li>● はい OLVLス</li> <li>アブレビュー 文デコード: 日本語 (Shit .rs) * 区切り文字: カンマ・</li> <li>■ (取引先名) 1234567890(ファクス号句) 1111111111(電話号句)</li> <li>■ 1234567891</li> <li>■ 222222222</li> <li>■ アブリのフィールド ファイルの列 * ■ ■ ■ ■ ■ ■ ■ ■ ■ ■ ■ ■ ■ ■ ■ ■ ■ ■</li></ul>                                                                                                    |   |   |                               |                      |              |                   |
| アールドの物類にどとはあみ込める記載明成 (Windows ユーザーヘルフ)         アークスSW       78 bytes         参照 (Excelブック形式:最大1MB, 1,000/13で CSV形式:最大100 MB, 10万行まで)         き はい ひいいス         アンビュー       文子コード: 日本語 (Shith, JS) *) 区切り文字: カンマ*         【な引先名)       1234567890(ファクス巻引)         1111111111(電話巻号)         1234567891       222222222         アブリのフィールド ファクの列を引め付けます。         アブリのフィールド ファイルの列 * 一転更新の本ー *         レコード回号       (IH定しない) *         取消洗名       ・         ファクス回号       1234567800 *         ロ       1234567800 *                                                                                                    |   |   |                               | み込みます。(.xisx / .csv) | ルのデータを整形し、   | 記載形式に従ってファイ       |
| アーク.SW     78 bytes       参照     (Excelブック形式:最大1MB.1,000)活在 CSV形式:最大100 MB.10万行まで)       2     法み込むファイルの充語行はフィールド名ですか?       ●はい OUVUス     アプリロフィールド名ですの?       ブレビュー     文字コード:日本液(Sht,JS) *) 区切り文字:カンマ*)       1111111111(電話番句)     1234567890(ファクス巻句)       11111111111(電話番句)     1234567891       2222222222     2222222222       2     アブリのフィールドと活み込むデータの列を対応付けます。       アブリのフィールド ファイルの列 * 「転転船のキー *       レコード音号     (開定しない) *       取引洗名     -       マアクス高号     1234507800 *       マアクス高号     1234507800 *                                                                                                    |   |   |                               | kintone ユーザーヘルプ)     | とに読み込める記載形   | ワイールドの種類ごと        |
|                                                                                                    |   |   | 78 bytes                      |                      | -P           | 7-9.0sv           |
| <ul> <li>ネタムセファイルの充満行はフィールド名ですか?</li> <li>● はい OUN13<br/>フレビュー アデコード: 日4港(Shitt, JS) * 区切り文字: カンマ *         <ul> <li>(取引先名)</li> <li>1234567890(ファクス巻句)</li> <li>1111111111(電話巻句)</li> <li>2222222222</li> </ul> </li> <li>アプリのフィールド ファイルの列 * 「転更新のキー *         <ul> <li>レコード高号</li> <li>(田史したし) *</li> <li>ロ</li> <li>取引洗名</li> <li>ファクス高号</li> <li>1234567800 *</li> <li>ロ</li> <li>取消洗名</li> <li>ロ</li> <li>取引洗名</li> <li>ロ</li> <li>取引洗名</li> <li>ロ</li> <li>取消洗名</li> <li>ロ</li> <li>取消洗名</li> <li>ロ</li> </ul> </li> </ul>                                                                                                    |   |   | 102(73.0)                     | まで CSV形式: 職大100 ME   | 34:10×100    | SAU (EXCEL) 27/18 |
| ・ CULUAR     文字コード: 日4花(Shith, US) * 区切り文字: カンマ *       ブレビュー     文字コード: 日4花(Shith, US) * 区切り文字: カンマ *       ・ CULUAR     1234567890(ファクス巻身)       1111111111(電話巻句)       1234567891       2222222222       ・ CULUAR       アブリのフィールド ファイルの列 * 「振振的キー *       レコード高弓       (IRt定しなし) *       ・ CULUAR       ファクス高弓       1234507800 *                                                                                                    |   |   |                               | 2                    | 行はフィールド名で1   | 読み込むファイルの先輩       |
| フレビュー     文字コード:     日本语 (Shift JS) *     区切り文字:     カンマ *       (取り先名)     1234567890(ファクス巻句)     1111111111(電話巻句)       1234567891     2222222222       アブリのフィールド ファイルの列 *     - 植変新のキー *       レコード高号     (IB定しない) *       取込先名     -       ファクス高号     1234567800 *                                                                                                    |   |   |                               |                      |              | Bはい ひいいえ          |
| (取引先名)       1234567890(ファクス巻句)       111111111(電話巻句)         1234567891       222222222         アプリのフィールドと法か込むデータの利を対応付けます。       222222222         アプリのフィールド ファイルの利 ♥                                                                                                    |   |   | 日本語(Shith JIS) * 区切り文字: カンマ * | 1                    |              | プレビュー             |
| 1234567891     222222222       アプリのフィールドと読み込むデータの列を対応付けます。       アプリのフィールド ファイルの列 や 一板更新の中一 や       レコード高号     (Hk定しない) ・       取引先名     -       ファクス高号     1234507800 ・                                                                                                    |   |   | 1111111111(電話番号)              | 34567890(ファクス要用      | 取引先名)        |                   |
| アプリのフィールド と読み込むデータの列を対応付けます。         アプリのフィールド ファイルの列 ♥ 一括更新のキー ♥         レコード高号       ((H)定したい) ・         取引洗名       ・         ファクス高号       1234507200 ・         取訪母目       ・                                                                                                    |   |   | 2222222222                    | 34567891             |              |                   |
| アプリのフィールド     ファイルの列     ・     ー括更新のキー       レコード音号     (旧定しない)・     □       時引先名     ・     ・       ファクス番号     1234907200・     □       東広番号     ・     □                                                                                                    |   |   |                               | けけます。                | み込むデータの列をす   | アブリのフィールドと語       |
| レコード高号 (H史しない) ・ ロ<br>取引先名 ・<br>ファクス高号 1234557800 ・ ロ<br>東広西号 ・                                                                                                    |   |   |                               | ─括更新のキー 👽            | ファイルの列 🎈     | アプリのフィールド         |
| 取引先名 ・<br>ファクス高可 1234907200 ・ ロ                                                                                                    |   |   |                               | 0                    | (指定しない) ・    | レコード番号            |
| ファクス高可<br>1234907500 * ロ<br>東辺而日                                                                                                    |   |   |                               |                      |              | 取引先名              |
| 第1234607800 * 11234607800 * 112346078000 * 112346078000 * 112346078000 * 112346078000 * 112346078000 * 112346078000 * 11234607800000000000000000000000000000000000 |   |   |                               |                      |              | ファクス西哥            |
| 常达得日                                                                                                    |   |   |                               | U U                  | 1234567890 * | 57 55 m-1         |
| 100100001 ·                                                                                                    |   |   |                               |                      | 1111111111 + | 電話冊号              |
|                                                                                                    |   |   |                               |                      |              | 1714-24           |
| (Harlottu) ·                                                                                                    |   |   |                               |                      | (指定しない) ・    | 14-111            |

#### 5-3. 受信時の通知先を変更したい

「ファクス受信アプリ(電話帳連携)」はファクス受信文書が登録された時に[通知]を出します。 アプリテンプレートの初期設定では[administrators]となっています。

また、kintoneからの通知以外に EDW からのメール通知を出すことも可能です。

「ファクス受信アプリ(電話帳連携)」を開き[⑩](設定)、[レコードの条件通知]を選択します。

| 🖝 kintone                                               | 1 · · · ·     | kintone                   |                         |                                                                               |
|---------------------------------------------------------|---------------|---------------------------|-------------------------|-------------------------------------------------------------------------------|
| = # ▲ ★                                                 | ¢ 🕜 7798#\$ Q | 三 作 单 ★                   |                         | ⑦ ⑦ 770内核素 Q.                                                                 |
| 😺 ファクス受信アブリ(電話編集院)                                      |               | ファクス受信アプリ(電話板道路) > アプリの設定 |                         | 應於更新完と目時:                                                                     |
|                                                         | Ŧ (j)         | 菚 ファクス受信アプリ(              | 電話帳連携)                  | 空要を中止 アプリを更新                                                                  |
| 電給格アプリと連携しているのファクス受信登録アプリです。<br>マニュアルダウンロードリンク → ダウンロード |               | フォーム 一覧                   | 797 S                   | te.                                                                           |
| III 字 🗸 🗸 🗸 📰                                           | ··· 🔁         | ✿ 一般設定                    | 🎤 カスタマイズ/サービス塗装         | 🏠 ಕಾಗೂಂಜನ                                                                     |
| ファクス振発目時 探当業 状況 素有先名 妥屈文音 ファクス番号取得                      | 0-0 (o###)    | アイコンと説明                   | プラグイン                   | カデゴリー                                                                         |
| データがありません。                                              |               | デザインテーマ                   | JavaScript / CSSで力スタマイズ | 言語ごとの名称                                                                       |
|                                                         | 0-0 (0件中)     | プロセス管理                    | APIトークン                 | レコードのタイトル                                                                     |
|                                                         |               |                           | Webhook                 | 実際の設定                                                                         |
|                                                         |               | * 84                      | C 7/187#                | 70552                                                                         |
|                                                         |               | 2-2-5 0380#14800          |                         |                                                                               |
|                                                         |               | レコードの条件通知                 | アプリ                     | ▲ 通用管理 Inter//edu-trial.charu.com/kidmin/ann/patification?ann=19.84/inner-som |

上段の通知先の[administrators]を[×]で削除し、通知先となるユーザーやグループを設定します。

| kintone                     |                                                                                                    |   |
|-----------------------------|----------------------------------------------------------------------------------------------------|---|
| Ξ Λ ▲ ★                     |                                                                                                    | Q |
| ファクス発展アプリ(電話販売株) アプリの設計: 通知 |                                                                                                    |   |
| ## キャンセル                    |                                                                                                    |   |
| レコードの条件運動                   |                                                                                                    |   |
| レコードの泉作                     | 通知方                                                                                                    | _ |
| • (138                      | 10                                                                                                    | ٥ |
| 日日日                         | Y □ Y-/ABA//D→- XABB ZALE     ZA=2/2 (->> 2 BAB     ZA=2/2 (->> 2 BAB     ZA=2/ | • |

必要に応じて[通知内容]のコメントを変更することで、[通知]の件名を変更することが可能です。

下段は[担当者]宛の通知の設定ですので変更すると[担当者]への通知が出来なくなります。

『RICOH カンタンドキュメント活用 for kintone(ファクス受信モデル)』で受信通知メールを送る場合

EDW の[管理者メニュー]の「ファクス受信登録」のアプリ設定内で[エラー時の通知先メールアドレス]にメールア ドレスを入力し、[保存時にもメール通知の実行]を[する]に設定することで、『kintone』にファクス受信レコード が登録された場合にメールで通知されます。

| エラー時の通知先メールアド         | sample@xx.ricoh.com |
|-----------------------|---------------------|
| レス*                   | +                   |
| 保存成功時にもメール通知<br>の実行 * | する <b>、</b>         |

#### 5-4. 一覧の内容や並び順を変更したい

「ファクス受信アプリ(電話帳連携)」の[一覧表示]標準設定から表示されるフィールドを変更し、お客様の業務に 合わせた[一覧表示]とすることが可能です。

[一覧表示] (リスト表示)の変更

「ファクス受信アプリ(電話帳連携)」の[10] (設定)、[一覧]タブの[+]を選択します。

| ● kintone                                               |             | ● kintone                                            |                     |
|---------------------------------------------------------|-------------|------------------------------------------------------|---------------------|
| 三 作 4 ★                                                 | O 770ARE Q  | 三 作 4 *                                              | 0 0 77UARR Q        |
| 😺 ファクス受信アプリ(電話板連携)                                      |             | ファクス受信アブリ(電話販売扱) > アブリの確定                            | <b>御純更新者と目時</b> :   |
| 南 アプリ: ファクス世伝アプリ(単語株連務)                                 | Ŧ 🛞         | 🥹 ファクス受信アブリ(電話帳連携)                                   | 変更を中止 アプリを更新        |
| 電話稿アプリと連続しているのファクス受保登録アプリです。<br>マニュアルダウンロードリンク → ダウンロード |             | フォーム 一覧 グラフ 設定                                       |                     |
| <u>।</u> ग्रहम-द्र                                      | ÷ • ···     |                                                      | •                   |
|                                                         | 0-0 (off+#) | 作成済みの一覧                                              |                     |
| ファクス受信日時 担当者 引足 取引先名                                    | E 19        | 710中一報                                               |                     |
| データがありません。                                              |             | 2 Paulon and                                         |                     |
|                                                         | 0-0 (0件中)   | BH7/BH0H4X                                           | A NET CO NON O D'UT |
|                                                         |             | (4~C)                                                | × 825. € 828. ⊕ 838 |
|                                                         |             |                                                      |                     |
|                                                         |             |                                                      |                     |
|                                                         |             |                                                      |                     |
|                                                         |             | https://edw-trial.cybozu.com/k/admin/app/view?app=12 |                     |

タイトルとなる[一覧名]を入力し、表示させたいフィールドをドラッグアンドドロップで追加します。 [絞り込み]では、レコードの並び順等を設定することが可能です。 [・・・]を選択することで、デフォルトの列幅を変更することができます。

| 🖝 kinton                  | e              |                  |           |         |       |        | 1         |       |
|---------------------------|----------------|------------------|-----------|---------|-------|--------|-----------|-------|
| - <u>-</u>                | *              |                  |           |         |       |        | 0 0 27UAR |       |
| 100 million (110 million) |                | 14 J _ 17        |           |         |       |        |           |       |
| 0X281750(46               |                | 82 ) <b>"R</b>   |           |         |       |        |           | _     |
| International (1)         | 10             |                  |           |         |       |        |           |       |
|                           |                |                  |           |         |       |        |           |       |
| ·寬名·                      | _              |                  |           |         |       |        |           |       |
| 了展作一覧                     |                |                  |           |         |       |        |           |       |
| ロード一覧の表示                  | 8x *           |                  |           |         |       |        |           |       |
| REF. O.B.O.               | d-87 0 \$7.074 | 17               |           |         |       |        |           |       |
| 0000                      | - 104 () MAPRI |                  |           |         |       |        |           |       |
| ノコード養母 日                  | 更新者            | ファクス酸明和時         | ファクス受信日時  | 8586    | 受信文曲  | 即当者    | 秋詞        |       |
| 142                       | 更新日時           | 277              | 275       | 文751    | 文学列   | 文字列    | 2.27列     |       |
| 10110                     | ファクス受信…        | 279              | 279       | 2.79    | 279   | 279    | 279       |       |
| 10.0                      | mathin a       | × 791            | 279       | 2.79    | ×791  | 2(79)  | X 7 91    |       |
| CHEXCHE                   | JACK I         | × (77)           | × 7 91    | *20     | × 971 | *12.21 | × 971     |       |
| 779,209                   | 43517516       |                  | 1,477     |         |       |        |           |       |
| *18                       | 担当者            |                  |           |         |       |        |           |       |
| 954                       | 送信元(ファー 1      |                  |           |         |       |        |           |       |
| 1110元1111日111日            | 受信持器           | <u> </u>         |           |         |       |        |           | 10000 |
|                           | TATION         | 4                |           |         |       |        |           |       |
|                           |                |                  |           |         |       |        |           |       |
| 9込み                       |                |                  |           |         |       |        |           |       |
|                           |                |                  | 1         |         |       |        |           |       |
| istra 100                 | x •            | CO219 600-0160 • |           | ÷ •     |       |        |           |       |
|                           |                |                  | 1PAK998   |         |       |        |           |       |
|                           |                |                  | 2,986-14  |         |       |        |           |       |
|                           |                |                  | 3-71/F15- | 982/T=1 |       |        |           |       |
|                           |                |                  |           |         |       |        |           |       |

設定変更後は[保存][アプリの更新]を実施して下さい。

[一覧表示]をしている時に作成した一覧を切り替えてご利用が可能です。

|                                                         |               |     | 1             |     | ~  |
|---------------------------------------------------------|---------------|-----|---------------|-----|----|
| 三 台 🕻 🖈                                                 |               | ¢ 0 | アプリ内映象        |     | Q, |
| ファクス受信アプリ(電話帳連携)                                        |               |     |               |     |    |
| ↑ アプリ:ファクス受信アプリ(電話情距病)                                  |               |     |               | ÷   |    |
| 電話幅アプリと連携しているのファクス受信登録アプリです。<br>マニュアルダウンロードリンク → ダウンロード |               |     |               |     |    |
| <u>, ≂7≈4-5</u> V × Y III                               |               |     | +             | ¢   |    |
| 対応中一覧<br>自分が理当のFAX                                      |               |     | 0 - 0 (0(944) |     |    |
| → 完了案件一帮                                                | ファクス受信日時 取引先名 |     | 受信文書          | 担当者 | 秋光 |
| 7                                                       |               |     |               |     |    |
|                                                         |               |     | 0 - 0 (0(###) |     |    |
|                                                         |               |     |               |     |    |
|                                                         |               |     |               |     |    |
|                                                         |               |     |               |     |    |
|                                                         |               |     |               |     |    |
|                                                         |               |     |               |     |    |
|                                                         |               |     |               |     |    |

#### 5 - 5. 『kintone アプリ』を削除したい

「ファクス受信アプリ(電話帳連携)」「電話帳」「APIトークン管理」の3つの『kintone アプリ』はレコードの連携等を行っているため、削除する場合は下記の手順で削除する必要があります。

- 1. [電話帳]アプリの[ファクス受信文書一覧]フィールドを削除
- 2. 「ファクス受信アプリ(電話帳連携)」アプリの[ファクス番号]フィールドを削除
- 3. それぞれのアプリを削除

「電話帳」の[ファクス受信文書一覧]フィールドの削除

「電話帳」の[1](設定)、[フォーム]タブで[ファクス受信文書一覧]のフィールドを削除します。

| kintone                                    |                          | 1           | ~           | kintone                                    |                          | 1        |  |
|--------------------------------------------|--------------------------|-------------|-------------|--------------------------------------------|--------------------------|----------|--|
| = # + *                                    |                          | ☆ ④ アプリ市株業  | 9           | 三 作 单 ★                                    |                          |          |  |
| 10 16216                                   |                          |             |             | 尾語帳 ≻ アプリの設定                               |                          | 最終更新哲と日時 |  |
| A アプリ:電話電                                  |                          |             | Ŧ (8)       | 💼 電話帳                                      |                          | 変更を中止    |  |
| マニュアルダウンロードリンク → ダウ                        | > <b>□</b> −8            |             |             |                                            |                          |          |  |
| 📖 (রনহ) 🔍 🗸                                | • • 🕈 lii                |             | ¢           | フォーム・一覧                                    | グラフ 設定                   |          |  |
|                                            |                          | 0-0 (0件中)   |             | フォームを保持                                    | 取引元名 電話番号                |          |  |
| レコード番号 取引先名                                | ファクス香号                   | 电话垂目        | 53 <b>6</b> | ラベル (1行) (1行)                              |                          |          |  |
| データがありません。                                 |                          |             |             | A リッチエディター : (単数行)                         | ファクス番号はハイフンはなして登録してください。 |          |  |
|                                            |                          | 0-0 (0(%4)) |             |                                            | ファクス番号                   |          |  |
|                                            |                          |             |             | ■ RRDHR ■ FL978ウン                          |                          |          |  |
|                                            |                          |             |             | E Litt 1 1 1 1 1 1 1 1 1 1 1 1 1 1 1 1 1 1 | FAX使信文書一號                |          |  |
|                                            |                          |             |             | 100 B 20027-01                             | 安備文書 ファクス安備日時 祥 敬志       |          |  |
|                                            |                          |             |             | S リンク 🕴 🧕 ユーザー道沢 👘                         | 参照するレコードがありま 🥥 総制        |          |  |
|                                            |                          |             |             | A 前輪演算 (1) クループ展表 (1)                      | C 462                    |          |  |
|                                            |                          |             |             | ■ MEレコード=覧 □ ルックアップ □                      | 238                      |          |  |
| the //edu-trial cohoru com/k/admia/ann/fio | wienou lidesertions form |             |             | □ 2ペース - 第8 第8                             | <u>२</u>                 |          |  |
|                                            |                          |             |             | 71//s=1 2 m s=16 2                         |                          |          |  |

[アプリを更新]します。

| [ファクス受信アプリ(電話帳連携) | ]の[ファクス番号]フィールドの削除 |
|-------------------|--------------------|
|-------------------|--------------------|

[ファクス受信アプリ(電話帳連携)]の[1](設定)、[フォーム]タブで[ファクス番号]のフィールドを削除します。

| ntone                  |               |           |     | 🛢 kintone     |              |                  |           |             |   |
|------------------------|---------------|-----------|-----|---------------|--------------|------------------|-----------|-------------|---|
| <b>↓</b> ★             |               | 0 77UA#E  | ۹ 🗉 | # # #         |              |                  |           | ф 😡 хоглаж  |   |
| ス受信アプリ(電話転達問)          |               |           | 2   | アクス受任アプリ(電話振行 | 世界) > アブリの設定 |                  |           | 着於乾新客と印     | ļ |
| アクス発信アプリ(電話接達弾)        |               | Ŧ         | 0   | 🔊 ファク         | フス受信アプリ      | リ(電話帳連携)         |           | 宫要を中止       |   |
| と連携しているのファクス受信登録アプリです。 |               |           |     | 9             |              | . ,              |           |             |   |
| U9920-F929→9920-F      |               |           |     | フォーム          | -11          | グラフ              | 設定        |             |   |
| <del></del>            |               | ①         | ] [ | フォームを保存       |              | (III)            |           |             |   |
|                        |               | 0-0 (0件中) |     | <b>9</b> 45   | (117)        | ファクス重用取得         | 0 8586    | 58¢         |   |
| 1時 描音書 状況 取引元名         | 受信文書 ファクス番号取得 |           |     | A 0991749-    | 国 文学科 (製工行)  |                  | e iY and  |             |   |
| τ.c.                   |               |           |     | 🗇 9.6         | B 27 H       |                  | (192      |             |   |
|                        |               |           |     | ● 35##9>      |              | ファクス安倍に時         |           | 保元英 *       |   |
|                        |               | 0-0 (0##) |     | E assan       | E FDyJ99>    | 2020-07-30 13:59 | 1.FAX委員 ~ | • A O B O C |   |
|                        |               |           |     | 🗑 D+9         | (C) 1934     | 64+2             | - (2 mail | 7.4%6       |   |
|                        |               |           |     | 🖬 D10         | D 181172-104 | a la co          |           | 2001        |   |
|                        |               |           |     | Q 150         | 9(81-11-12)  | 委照 (最大1 GB)      |           |             |   |
|                        |               |           |     | 🙏 коазел      | 11 01-JUR    |                  |           |             |   |
|                        |               |           |     |               | D RogPort    |                  |           |             |   |
|                        |               |           |     | 21-2          | - 24         |                  |           |             |   |

#### [アプリを更新]します。

『kintone アプリ』の削除

[⑩]を押下してアプリ管理を選択し、削除したいアプリの[1]を押下し削除します。

| ● kintone                                 |                                                                                                    | · ~   | 🔶 ki         | intone                             |        |                 |             |           |            |                  |        | 1    |     |                      | ~  |
|-------------------------------------------|----------------------------------------------------------------------------------------------------|-------|--------------|------------------------------------|--------|-----------------|-------------|-----------|------------|------------------|--------|------|-----|----------------------|----|
| <u>= ñ ∔ ★</u>                            | 🔅 🕢 🖘                                                                                                    | 0,    | h ≣          | <b>*</b> *                         |        |                 |             |           |            |                  | ¢      | 0 ** | 決策  |                      | Q, |
| N-512                                     | 日人記定     アプリ管理     アプリ管理     日本     日本 | - ( ) | 125/9        | で1日に単行で巻る4PIリクエス                   | 1-数    | 10000           | 50          |           |            |                  |        |      |     |                      |    |
| ى tient                                   | (長み込まれたファイル)<br>エカされたファイル                                                                                                    | ۲     | in (privi    | マイスできるアプリ县 👷<br>ite] アプリグループに所置する) | rofula | 廉利数<br>おかれています。 | 8           |           |            |                  |        |      |     |                      |    |
| kintoneのご利用ありがとうございます。                    |                                                                                                    | ~     | 9700<br>8=10 | D一覧 ▲CSV用はでダウンロー<br>アプリ 管理信息のあるアプリ | F76    | t) •            |             |           |            |                  |        |      | 1   | - 11 / 11件 +         | -  |
| kintoneの使い方はこちら                           |                                                                                                    |       | ID           | 7706                               | BR.    | 7799A<br>-7     | ステータス       | ₩3-8<br>8 | フィール<br>ド数 | 1日のAPIリクエス<br>ト数 | カスタマイズ | 7.68 | *** |                      |    |
| お知らせ場示板の使い方はこちら<br>Ent The Based (Indian) | *******                                                                                                    | (B)   | 13           | ファクス受信アプリ(电話板<br>連務)               | ٥      | Public          | <b>北</b> 州中 | 0         | 13         | 6                | 80     |      |     | 2020-07-30 1<br>3:35 | 8  |
|                                           | ファクス受信アプリ(高雄様連携)                                                                                                    |       | 14           | WE32016                            | ¢      | Public          | ano.        | 0         | 5          | 0                | 80     |      |     | 2020-07-30 1<br>3:19 |    |
| 2017/8/9 9:00 Administrator               | 10 ana                                                                                                    |       | 17           | #2016                              | ٥      | Public          | 道用中         | 0         | 5          | 0                | あり     |      |     | 2020-07-29 2<br>0:27 | 8  |
| (4) 通知                                    | AP1トークン管理                                                                                                    |       | 10           | ファクス受信アブリ(電話帳<br>連時)               | 0      | Public          | 25.75.0     | 0         | 13         | 50               | 80     |      |     | 2020-07-29-2<br>0:26 | 8  |
| マハマ メ お田 品紙                               |                                                                                                    |       | 16           | ARIトークン管理                          | ¢      | Public          | 道用中         | 1         | 2          | 0                | 8L     |      |     | 2020-07-29-2<br>0:26 | 8  |
| 達知はありません。                                 |                                                                                                    |       | 15           | APIトークン管理                          | ٥      | Public          | 混用中         | 0         | 2          | 0                | RL.    |      |     | 2020-07-29 1<br>0:47 | 8  |
|                                           |                                                                                                    |       | 11           | 18.20 M                            | ¢      | Public          | an          | 4         | 5          | 0                | 80     |      |     | 2020-07-08 1<br>8:37 | 8  |

#### 6-1. エラーメッセージ

『kintone』 アプリのエラーメッセージ

| メッセージ内容                         | 内容                                   |
|---------------------------------|--------------------------------------|
|                                 |                                      |
| API トークンが登録されていません              | API トークン管理アプリにレコードが登録されていない場合        |
|                                 |                                      |
| すべての処理をロールバックします                | API トークン管理アプリに誤った API トークンが登録されている場合 |
|                                 |                                      |
| 電話帳アプリに該当のファクス番号が存在しないため、更新できませ | 電話帳アプリに対象の「ファクス番号]のレコードが存在しないレコー     |
|                                 |                                      |
| $\sim$                          | トの「電話帳豆球」ハタノを押下した場合                  |
| 電話帳アプリに該当のファクス番号が存在しないため、更新できませ | 電話帳アプリからファクス番号を編集した場合                |
| 6                               |                                      |
| 700                             |                                      |

『EDW』のエラーメール

件名 『【RICOH カンタンドキュメント活用】ファクス文書の保存に失敗しました。文書番号:\*\*\*\*』差出人: no\_reply@na.smart-integration.ricoh.com 内容: ファクス文書をkintone に配信できませんでした。

```
-----
ファクス文書番号:****
機種情報:302C-61****(設置場所:****)
エラーコード:*******(****)
ジョブID:****
```

エラー原因が解消すれば、ファクス文書は3時間ごとの定期再配信処理で転送されます。 エラー原因は下記が考えられます。上記にエラーコードを記載していますので、ご確認ください。

・認証連携設定が行われていません。認証連携設定をご確認ください。(absent\_auth\_info)

・kintone と通信できません。kintone の稼動状況をご確認ください。(network\_error, network\_timeout)
 ・フィールドコードの設定が不正です。設定をご確認ください。(invalid\_params\_fields, invalid\_params\_fieldCodeForFile)
 ・kintone へのアクセスに失敗しました。認証連携設定、kintone の権限、アプリID やゲストスペースの ID の設定をご確認ください。(external\_error)

上記に該当しない場合は、kintone が正常かご確認ください。

サービス稼動状況 http://blog.ricoh.co.jp/rsi/info/

お急ぎの場合はファクス文書は、複合機の[蓄積受信文書の確認]から印刷するか、Web Image Monitor で内容をご確認ください。

| エラーコード                                     | 説明                                                                                             |
|--------------------------------------------|------------------------------------------------------------------------------------------------|
| io-kintone.absent_auth_info                | kintone の認証情報が取得できない                                                                           |
| io-kintone.absent_params_appId             | アプリ ID の指定がない                                                                                  |
| io-kintone.invalid_params_appId            | アプリ ID が不正                                                                                     |
| io-kintone.invalid_params_guestSpaceId     | ゲストスペースの ID が不正                                                                                |
| io-kintone.invalid_params_fieldCodeForFile | ファイルフィールドコードが不正                                                                                |
| io-kintone.invalid_params_fields           | フィールドコードがアプリに存在しない                                                                             |
| io-kintone.network_error                   | ネットワーク接続/通信時にエラーが発生した                                                                          |
| io-kintone.network_timeout                 | ネットワーク接続/通信でタイムアウトが発生した                                                                        |
| io-kintone.external_error                  | kintone との認証に失敗した<br>kintone に対する操作を行う権限がない<br>指定されたアプリやレコードが存在しない<br>kintone が想定外のレスポンスを返して来た |

# 6 – 1・ファクス受信アプリ(kintone アプリテンプレート)

| 価格            | リコーのホー ムページより毎 償でダ                                 | ウンロードしてご利用が可能です。                             |                         |  |  |  |  |  |  |  |
|---------------|----------------------------------------------------|----------------------------------------------|-------------------------|--|--|--|--|--|--|--|
|               | 毎借担任の kinton o マプリニンコ                              |                                              | += == ++ /              |  |  |  |  |  |  |  |
| サホート          | 無債提供の KINCONE アフリテノノ<br>kintono アプリの保守 運用サポ        | kintone アプリの保守、運用サポートが必要な場合は別途有償にて提供します。     |                         |  |  |  |  |  |  |  |
|               | kintone アフラの保守、運用ラホ<br>kintonoの操作サポートはサイボ          | ートルビタは場合は別述月頃にした<br>ロブサキたけとintonoご購入のご削      | 定法しより。<br>言言庁にお問い今わせてさい |  |  |  |  |  |  |  |
|               | 道入支援 教育が必要か提合け                                     | シスロるには、「「この」をご田音しています                        |                         |  |  |  |  |  |  |  |
| カフタフィブ        | お客様にてフィールドの追加や一覧ビューの作成、変更等kintoneアプリを自由にカスタマイズ、設定変 |                                              |                         |  |  |  |  |  |  |  |
| 327412        | 更してご利用が可能です。                                       |                                              |                         |  |  |  |  |  |  |  |
|               | カスタマイズを販売店へご依頼頂く場合は別途有償となります。                      |                                              |                         |  |  |  |  |  |  |  |
| 通知について        | ファクスが新規レコードとして登録さ                                  | れた場合、指定した kintone ユー                         | ザー(ファクス什分け担当者)に         |  |  |  |  |  |  |  |
|               | 通知が送信されます。                                         |                                              |                         |  |  |  |  |  |  |  |
|               | 指定した kintone ユーザー(ファ                               | クス仕分け担当者)が EDW のファ                           | クス文書を登録するために利用す         |  |  |  |  |  |  |  |
|               | るユーザーとして設定されている場                                   | 合は通知されません。                                   |                         |  |  |  |  |  |  |  |
|               | ファクス仕分け担当者が上記通知                                    | ]を受信し、ファクス受信アプリ(kint                         | one)を開くと電話帳に登録され        |  |  |  |  |  |  |  |
|               | た取引先の担当者へ自動的に通                                     | 知がされます。(担当者以外でもフ                             | ゆりス受信アプリを開くことで仕分        |  |  |  |  |  |  |  |
|               | け通知は可能です)                                          |                                              |                         |  |  |  |  |  |  |  |
| 仕分けについて       | 電話帳に取引先名や担当者を登                                     | き録される前に受信して登録されたレ                            | コードには後から電話帳に登録さ         |  |  |  |  |  |  |  |
|               | れても反映しません。                                         |                                              | 学师志士和小方和女子厅中            |  |  |  |  |  |  |  |
|               | 但し受信又書のレコートの取り方                                    | や担当者が空欄の場合、レコートの                             | 時相画面を開くと自動的に反映          |  |  |  |  |  |  |  |
|               |                                                    | カキわている担合け ト書キレキサイ                            |                         |  |  |  |  |  |  |  |
|               | 3つの kintone アプリがニンプリー                              | 、ノ」これにている物ロは上音でしません<br>-トレース zin ファイルにて担けせった |                         |  |  |  |  |  |  |  |
| テノノレード        | 『ファクス受信アプリ(雷話帳連携                                   |                                              | 2 0                     |  |  |  |  |  |  |  |
| Δ DI ト_/か) 答理 | ファクス受信アプリ(電話帳連携)                                   | )と電話帳を連携させるために APT                           | トークンの設定が必要です。           |  |  |  |  |  |  |  |
|               | 各アプリの API トークン (レコード                               | 閲覧·追加·編集権限)をAPIト-                            | -クン管理アプリに登録する必要が        |  |  |  |  |  |  |  |
|               | あります。                                              |                                              |                         |  |  |  |  |  |  |  |
| 変更禁止のフィールド    | 下記のフィールドを削除またはフィ-                                  | ールドコードを変更するとファクス受信                           | 登録が正常に出来なくなりますの         |  |  |  |  |  |  |  |
|               | で、削除しないで下さい。                                       |                                              |                         |  |  |  |  |  |  |  |
|               | フィールド名                                             | フィールドタイプ                                     | フィールドコード                |  |  |  |  |  |  |  |
|               | 「一覧へ戻る」ボタン                                         | その他                                          | back_index              |  |  |  |  |  |  |  |
|               | 「電話帳登録」ボタン                                         | 文字列(1行)                                      | master_update           |  |  |  |  |  |  |  |
|               | ファクス番号取得                                           | 文字列(1行)                                      | ファクス番号取得                |  |  |  |  |  |  |  |
|               | 取引先名                                               | ユーザー選択                                       | 取引先名                    |  |  |  |  |  |  |  |
|               | 担当者                                                | 添付ファイル                                       | 担当者                     |  |  |  |  |  |  |  |
|               | 受信文書                                               | チェックボックス                                     | file                    |  |  |  |  |  |  |  |
|               | 会社名史新                                              |                                              | 会住名史新                   |  |  |  |  |  |  |  |
|               | APIトークン取停用                                         | テエックハックス                                     | API トークン取得用             |  |  |  |  |  |  |  |
| ノアリス受信登録      | ノイールト名                                             | ノイールトダイノ                                     |                         |  |  |  |  |  |  |  |
| (電話帳連携)       |                                                    | ての他                                          | Dack_IIIdex             |  |  |  |  |  |  |  |
|               | 「电面恢豆」がタン                                          | (14)                                         | Thaster_upuate          |  |  |  |  |  |  |  |
| フィールドコード一覧    | の引生々                                               | 文子// (11)                                    | の引生々                    |  |  |  |  |  |  |  |
|               | 相当者                                                |                                              |                         |  |  |  |  |  |  |  |
|               | ファクス受信日時                                           |                                              | date                    |  |  |  |  |  |  |  |
|               | 状況                                                 | <br>ドロップダウン                                  | status                  |  |  |  |  |  |  |  |
|               |                                                    | ラジオボタン                                       | ラジオボタン                  |  |  |  |  |  |  |  |
|               | 受信文書                                               | 添付ファイル                                       | file                    |  |  |  |  |  |  |  |
|               | 受信機器                                               | 文字列(1行)                                      | 受信機器                    |  |  |  |  |  |  |  |
|               | コメント                                               | 文字列(1行)                                      | comment                 |  |  |  |  |  |  |  |
|               | グループ                                               | グループ                                         | グループ                    |  |  |  |  |  |  |  |
|               | 会社名更新                                              | チェックボックス                                     | 会社名更新                   |  |  |  |  |  |  |  |
|               | 送信元(ファクス番号)                                        | 文字列(1行)                                      | number                  |  |  |  |  |  |  |  |
|               | API トークン取得用                                        | 文字列(1行)                                      | API トークン取得用             |  |  |  |  |  |  |  |
| 電話帳           | フィールド名                                             | フィールドタイプ                                     | フィールドコード                |  |  |  |  |  |  |  |
|               | 取引先名                                               | 文字列(1行)                                      | 取引先名                    |  |  |  |  |  |  |  |
| フィールドコード― 暫   | 電話番号                                               | 文字列(1行)                                      | 文字列1行0                  |  |  |  |  |  |  |  |
|               | ファクス番号                                             | 又字列(1行)                                      | ファクス番号                  |  |  |  |  |  |  |  |
|               | ノアク人受信又書一覧                                         |                                              |                         |  |  |  |  |  |  |  |
|               |                                                    | ユーサー選択                                       |                         |  |  |  |  |  |  |  |
| APIトークン官埋     | ノイールト名                                             | ノイールトダイフ                                     | ノイールトコード                |  |  |  |  |  |  |  |
| フィールドコード一覧    | ノバク人文1言アノリ                                         |                                              | ノバク人文信ゲノリ               |  |  |  |  |  |  |  |
|               | 電話帳アノリ                                             | 乂子列(1 仃)                                     | 電話帳アノリ                  |  |  |  |  |  |  |  |

| <ul> <li>6 - 2・RICOH カンタンドキュメント活用 for 『kintone』(ファクス受信アブリ)</li> <li>価格</li> <li>ラニン湾用</li> <li>2,000 円/台 (月額) または24,000 円/台 (月30)</li> <li>(月額) または24,000 円/台 (月30)</li> <li>(月面) 市</li> <li>(日本) マクス転送アブリインドールキャー</li> <li>2,000 円/台 (日30)</li> <li>(日本) マクス転送アブリインドールキャー</li> <li>2,000 円/台 (200 円/台 (月30)</li> <li>(日本) マクス転送アブリインドールキャー</li> <li>2,000 円/台 (200 円/台 (1930)</li> <li>(日本) マクス転送アブリインドールキャー</li> <li>(日本) マクス転送アブリインドールキャー</li> <li>(日本) マクス転送アブリインドールキャー</li> <li>(日本) マクス転送アブリインドールキャー</li> <li>(日本) マクス電気がしています。</li> <li>ホームページでご確認 Pietvice/kantan-document-katsuyo-for-kintone/spec</li> <li>(夏合機のご利用台数)</li> <li>フタクス受信文書の転送は EDW のテナントあたり 5 台以下を推奨としています。</li> <li>ネットワーク環境</li> <li>福谷機(アクテース)に常時提続されている必要があります。</li> <li>(同居 できない製品)</li> <li>(福谷 につシアクスの蓄積度が差利用する 480 (17 (EOH カンタンファクス仕分け for Cloud FRidoc Global Scan] など) とは同時利用できません。</li> <li>発信者番号の登録</li> <li>発信者番号の登録</li> <li>発信者番号の登録</li> <li>(日本) アクレスジードロン (10 アドレス制限機能)をご利用の場合は「EOW 面定 IP サービスの御契約が加<br/>要となります。</li> <li>(「ラメータ設定項目</li> <li>フパレージアカウント</li> <li>(バラメーク設定 400 (14 ロック) (14 ロック) (14 低) (14 ロック)</li> <li>(アブリロ)</li> <li>(アブリロ)</li> <li>(日本) アブリロ)</li> <li>(日本) アジリロ)</li> <li>(日本) アジリロ)</li> <li>(日本) アンド</li> <li>(日本) アブリロ)</li> <li>(日本) アジリロ)</li> <li>(日本) アンド</li> <li>(日本) アジリロ)</li> <li>(日本) アジリロ)</li> <li>(日本) アジロ)</li> <li>(日本) アジロ)</li> <li>(日本) アジロ)</li> <li>(日本) アンド</li> <li>(日本) アジロ)</li> <li>(日本) アジロ)</li>     &lt;</ul> |            |                      |                                                                                                    |                              |                                |                  |  |  |  |
|----------------------------------------------------------------------------------------------------|------------|----------------------|----------------------------------------------------------------------------------------------------|------------------------------|--------------------------------|------------------|--|--|--|
| 価格         ラニング費用         2,000 円/台(月額)または24,000 円/台(年額)           初期費用         RICOL P クランドアブレーションスタートバック         5,000 円 (実験)毎)           ビレ ファクス転送アブインストールキット         2,000 円/台           ジボート         導入支援、教育が必要な場合にはガートバックをご用意しています。           対応機種         ホームページでご確認下さい。           オレスページでご確認下さい。         1.11187/1.11187           複合機のご利用台数         アクス受信文書の転送は EDW のテナントあたり 5 台以下を構築としています。           オットワーク環境         複合機でフクスの電荷設定を利用するを認品で見ています。           アクス受信文書の転送は EDW のテナントあたり 5 台以下を構築としています。           ネットワーク環境         複合機でフクスの電荷設定を利用するを認品。           同居できない製品         祝信者番号の登録           保信者でのすえるとしたは同時利用できません。         発信者番号の登録           発信者番号の登録         発信者番号表示による番号登録にはナンバーディスルイ契約が必要なかります。           利用制限         「セキュアアセス」、IP アドレス制限機能」をご利用の場合は IEOW 固定 IP サービス」の御契約が<br>要となります。           バ市One         アクス受信文書を登録する「イルドコーデレスレクーゲーは EDW 管理サイトで認定した固定のユー<br>となります。           バ市One         アクス受信文書を登録する「イルドコーデレス 受信者の運行通知情報を登録           ワインユーザー         安信なり電う通知情報を登録           ワインユーザー         と望する「イルドコード           レージアウリ D         登録するしたのが着なしたのの サブドンとな<br>国意の文字列を予想たしてはたいまる<br>使信になアイルビコード           ワインコーザー         フラクシー           マクロシー         クロシー           ワクレシー         フラクシー           アフリロ         プ目のでのの デントー                                                                                                    | 6 – 2 · RI | <b>COH カンタンドキュ</b> ン | メント活用 fo                                                                                                    | r 『kintone』                  | (ファクス受信アプリ                     | )                |  |  |  |
| 初期費用         RICOH クラウズアゴケーションタクーバタク         5,000 円 (28)06           EDW ファクス施設プワインストールキット         2,000 円/台           EDW ファクス施設プワインストールキット導入費用         8,800 円/台           サポート         導入支援、教育が必要な場合はサポートバックをご用意しています。           オームペーシアンで確認下さい。         https://www.ricoh.co.jp/service/kantan-document-katsuyo-for-kintone/spec           複合機のご利用台数         アクス受信文書の転送は EDW のテナンたきり 5 台以下を推奨としています。           ネットワーク環境         複合機(*ワク-ネットに次伸接続されているの愛がのります。           同居できない製品         複合機(*ワク-ネットに次伸接続されているの愛がのります。           同居できない製品         複合機(*ワク-ネットに次伸接続されているの愛がのります。           アクス受信文書を登録にようパーケススワーク教師が必要となります。         アクス受信文書を登録にようパーケススワーク教師が必要となります。           秋日本目の美元による留号登録にはうパーディスフレイ契約が必要となります。         アクス受信文書を登録にはうパーケススマークスログシント・ディスフレク教師が必要となります。           パロケークコー         アクス受信文書を登録にはうパーケススマークス教師の場合は「EDW 図定 IP サービス」の御契約が回要となります。           パロケークコー         アクスタ信文書を登録する「kintone Jのログインユーザーは EDW 管理サイトで設定した固定のユーゲームとなります。           パレージアカウント         kintone と外部サービス運用する場合にのみ得定           アクスタ信文書を登録する「イールドコード         kintone と外部サービスを利用する場合にのみ得定           ワブリロ         登録する「kintone Jのログインユーザーは EDW 管理サイトで設定した固定のユーゲーム           レージカント         ドレージアカント           アフリント         kintone とクリ部ケーンを登録           プレージフリアクスを貸取する「レージロー         ジェクラント           プレージアクスターントレント         接合権のプレンテントーンド           アクロシーン                                                                                                    |            | 価格                   | ランニング費用                                                                                                    | 2,000 円/台(月額)                | または 24,000 円/台(年額              | )                |  |  |  |
| EDW ファクス転送アフリインストールキット         2,000 円/台           ビボート         導入支援、教育が必要な場合はガボートバックをご用意しています。         8,800 円/台           対応機種         ホームページでご確認下さい。         8,800 円/台           ・カレジーパッツ・パロクトへの。jp/Service/kantan-document-katsuyo-for-kintone/spec            複合機のご利用台数         フクス受信文書の転送は EDW のテナントあたり 5 台以下を推奨としています。           ネットワーク環境         複合機がノシー-ネットに常時接続されている必要があります。           「同居できない製品         福合機でファクスの電荷設定を利用する他製品 (「RICOH カンタンファクス仕分け for Cloud [Ridoc Global Scan] など)とは同時特別できません。           発信者番号の登録         発信者番号表示による番号登録にはナン/「ディスフレイ契約が必要となります。           利用制限         アセスアウセス」、IP アドレス制限機能してブルーディスフレイ契約が必要となります。           マクス受信文書を登録する「kintone]のログインユーザー         となります。           パintone         ファクス受信文書を登録する「kintone]のログインユーザーとス別の観察がが<br>要となります。           パンユーザー         となります。           パンラーク方力         となります。           パンコーザー         となります。           パンコーザー         となります。           パンコーザー         となります。           プラインージー         アクスを目的するしの予定して           フレーンジー         クタンマスを見合えるした           アクスを見合えるフィールドコード         接合機でのスを用するしたのみま定           プラムーンジー         アクスを見合えるしたの予定して           プラムのなります。         アクスを見合えるしたの予定して           プラムのたごのがたシーンジー         アクスを見合したの予定したの汚さた           夏信したったいこを受けるシーンシーンジー        <                                                                                                    |            |                      | 初期費用                                                                                                    | RICOH クラウドアプリ                | ケーションスタートパック                   | 5,000 円(契約毎)     |  |  |  |
| EDW ファクス転送アフリインストールキット導入費用         8,800 円/台           サポート         導入支援、教育が必要な場合はサポートバックをご用意しています。           対応機種         ホームページでご確認下さい、<br>https://www.ricoh.co.jp/service/kantan-document-katsuyo-for-kintone/spec           マットワーグ環境         推合機がインターネットにお助しろは、アを推奨しています。           ネットワーグ環境         推合機でファクスの蓄積設定を利用する他製品(「RICOH カンタンファクス仕分け for Cloud<br>IRidoo Global Scan」など)とは同時利用できません。           発信者番号の登録         税信者番号の登録           第信者番号の登録         税信者番号の登録(この)レーディスフレイ契約が必要となります。           利用制限         ビキュアアウセス」、「IP アドレス制限機能」をご利用の場合は「EDW 固定 IP サービス」の御契約が<br>要となります。           Kintone         ファクス受信文書を登録する「kintone]のDゲインユーザーはEDW 管理サイトで設定した固定のユー・<br>となります。           バラメータ設定項目         ストレージアカウント           バラメーク設定項目         ストレージアカウント           マクス受信な登録するフィールドコード         安信目時を登録するスノールドコード           安信日時を登録するフィールドコード         安信日時を登録するスノールドコード           受信日時を登録するフィールドコード         安信したファイルを登録するスノールドコード           フレージアカロ         ガンドスペースの ID           グンドスペースの ID         ガンドスペースの利用する場合にの通知時を登録           受信したファイルを登録するフィールドコード         受信したのキャルドフィールドロート           フレージアン         フレンマアン         受信者番号のの分遣したののからるの           プンドン         国店の文字列を登録するフィールドコード         受信しのキャン・レアルールドロン           アクロ         プレン         アクロ         マクロ           ファイン         フレージのキャンシールドコード         要信のテク                                                                                                    |            |                      |                                                                                                    | EDW ファクス転送アプ                 | リインストールキット                     | 2,000円/台         |  |  |  |
| サポート         導入支援、教育が必要な場合はサポートバックをご用意しています。<br>ホームページマご確認下さい。<br>https://www.ricoh.co.jp/service/kantan-document-katsuyo-for-kintone/spec           複合機のご利用台数         カークス受信文書の転送は EDW のテナントあたり 5 台以下を推奨としています。<br>ネットワーグ環境         複合機でブックスの置積設定を利用する他製品(FRICOH カンタンファクス仕分け for Cloud<br>FRIdoc Global Scan] など)とは同時利用できせん。           発信者番号の登録         発信者番号の登録         発信者番号の登録         発信者番号表示による番号登録にはナンバーディスブレイ契約が必要となります。           利用制限         「セキュアウセス」、FIP アドレス制限機能」をご利用の場合は「EDW 固定 IP サービス」の御契約が<br>要となります。         アクス受信文書を登録する「kintone」のログインユーザーは EDW 管理サイトで設定した固定のユー・<br>となります。           パ「ラメータ設定項目         ストレージアカクスト         kintone Jのログインユーザー         アクス受信文書を登録する「イールドコード           夏信目サラジタクを登録するフィールドコード         教信者番号通知情報を登録<br>要したフィールドコード         安信本器で登録するフィールドコード           夏信にたフィルドコード         数にしていきずみとつかするのののサブドメイン名<br>国定の文字列を登録するフィールドコード         国定の文字列を行するといっルルドロ<br>要してシアイルを登録<br>国定の文字列           レージアレビス連携<br>設定項目         ユーザレーン         ロンティンドコード         要信者音を調加情報を登録<br>目面の文字列を登録するフィールドコード           フォーリー         フォーリアクス PDF として登録<br>国定の文字列を登録するフィールドコード         国定の文字手を示えいマールルドに登録<br>国定の文字列           コンデレージアノルドロン         マンチレージ・ジェールドロン         マンチェールドロン           フォーリー         フォーリン         第時するための Nitone ローザーの<br>(フィールドン名<br>ロシージン           フレージーン         フリアノン         フリアノン        アリアレン           アフレージ         フリアクスを見合するための Nitone ローザーの<br>(フノーノーン         フリアノン         アリアノン           フレージアノン        フリアクを見合するための Nitone ローザーの)(フワード<br>(フリアノン)                                                                                                    |            |                      |                                                                                                    | EDW ファクス転送アプ                 | リインストールキット導入費用                 | 8,800円/台         |  |  |  |
| 対応機種         ホームページでご確認下さい。<br>https://www.ricoh.co.jp/service/kantan-document-katsuyo-for-kintone/spec           複合機のご利用台数         プクス受信文書の転送は EDW のテナントあたり 5 台以下を推奨としています。           ネットワーク環境         複合機がインターネットに常時提続されている必要があります。           宿居できない製品         複合機でファクスの蓄積設定を利用する他製品 (「RICOH カンタンファクス仕分け for Cloud<br>[Ridoc Global Scan] など) とは同時利用できません。           発信者番号の登録         発信者番号表示による番号登録にはナンパーディスプレイ契約が必要となります。           利用制限         「ビセュアクセス」、IIP アドレス制限機能しをブ利用の場合は「EDW 固定 IP サービス」の御契約が<br>要となります。           kintone         ファクス受信文書を登録する「kintone]のログインユーザーは EDW 管理サイトで設定した固定のユー・<br>レクゴノンユーザー           パラメータ設定項目         フルレージアカウント           ドIntone となります。         アクス受信文書を登録する「レドレコーゲービス運携された EDW アカウント<br>アフリ ID           空信目時を登録するフィールドコード         2位アクスをPDF とび意録           固定の文字列         上記のデキストンイールドに登録           図定の文字列         上記のデキストシイールドに登録           図定の文字列         上記のデキストライールドに登録           フレージファイルドコード         運携するための kintone のコーゲーID<br>バフクー           フボラードの通用ラストレンドレス         サイトンドン           フボラードの通知活などの kintone のコーゲーID         ブボサストン           フボラードレス ご売         運携するための kintone のコーゲーID           フボラードレージェード         フボラストン           フボラードレンス         フボービン           フボラード         フボービン           フボード         運賃           フボード         アグボービン           アンパ                                                                                                    |            | サポート                 | 導入支援、教育が必                                                                                                    | ぶ要な場合はサポートパッ                 | クをご用意しています。                    |                  |  |  |  |
| 複合機のご利用台数         プァクス愛信文書の転送は EDW のテナントあたり 5 台以下を推奨としています。           ネットワーク環境         複合機がインターネットに常時接続されている必要があります。           同居できない製品         複合機でファクスの蓄積設定を利用する他製品 (「RICOH カンタンファクス仕分け for Cloud<br>Fieldoc Global Scan」など)とは同時利用できません。           発信者番号の登録         発信者番号の空録           ア名使者書を示による番号登録にはナンバーディスフレイ契約が必要となります。           「セキュアッやなス」、「IP アドレス制限機能」をご利用の場合は「EDW 固定 IP サービス」の御契約が<br>要となります。           kintone         アクス受信文書を登録する「kintone」のログインユーザーは EDW 管理サイトで設定した固定のユー・<br>となります。           パ「ラメータ設定項目         フパンス受信文書を登録する「kintone」のログインユーザー           アグリ D         登録する kintone アブリの ID を指定<br>受信目時を登録           受信日時を登録するフィールドコード         複合機で受信した目時を登録           受信日時を登録するフィールドコード         投信者番号通知情報を登録           受信日時を登録するフィールドコード         要信者時通知情報を登録           受信日時を登録するフィールドコード         要信者時で通知分析を送録           受信日時を登録するフィールドコード         とののすストンフィールに登録           固定の文字列を登録するフィールドコード         とのティントンードに登録           国定の文字列を登録するフィールドコード         とのテキストンィールドに登録           国定の文字列を登録するフィールドコード         世のテッストシックルを登録           シンドカークエラークシントの登録がための kintone ローザーのの「スワード」         ア通知先に登録           ウンマック・クロラークロラークシントのシークロラード         レンロ・から登録           日本の文字列を登録         フ・チャンク・クロラーシントのの「スワート」           日本の支信日時を登録         マーゲーロ         レンロ・からしたいためを           マードロークロ・フラークロを        マーゲッン・クロ・レンロ・クロ・クロ・フ・ロークの「スワート                                                                                                    |            | 対応機種                 | ホームページでご確認<br>https://www.rico                                                                                                    | 尽下さい。<br>h co in/service/kan | tan-document-katsuvo-fo        | r-kintone/spec   |  |  |  |
| ネットワーク環境         福合機がインターネットに常時接続されている必要があります。           同居できない製品         複合機でフクスの蓄積設定を利用する他製品(「RICOH カンタンファクス仕分け for Cloud<br>「Ridoc Global Scan」など)とは同時利用できません。           発信者番号の登録         発信者番号の登録           第個音番号表示による器号登録にはナンバーディスフルイ契約が必要となります。           利用制限         「セキュアアクセス」、「IP アドレス制限機能」をご利用の場合は「EDW 固定 IP サービス」の御契約が<br>要となります。           kintone         ファクス受信文書を登録する「kintone」のログインユーザーは EDW 管理サイトで設定した固定のユー・<br>となります。           パ「ラメーダ設定項目         フパンス受信文書を登録する「メールドコード           パ「ラメータ設定項目         ストレージアカウント<br>アプリ ID           受信目時を登録するフィールドコード         営賃する「に日時を登録<br>受信した日時を登録           受信目時を登録するフィールドコード         増信者番号通知情報必登録           受信目時を登録するフィールドコード         増信者電通知情報を登録           受信目時を登録するフィールドコード         数に目帯を空気などのするといで登録           国定の文字列を手ストフィールに登録         国定の文字列を手ストフィールに登録           国定の文字列を手ストフィールドご登録         国定の文字列を手ストフィールに登録           国定の文字列を方ストンパールドに登録         国定の文字列を方ストフィールに登録           フトマーの通知的を広めの kintone のコーザーID         バスワード           バスワード         フラクスをOPE にして登録           ファイルルの支付         する/しない から選択 (Iラー適知分に送信)           サブドメイン名         連携するための kintone のコーザーID           バスワー・ジロラーや設定などで正常に kintone に登録できない場合、3時間おきに再送信はます           保存の方がらび、非適切の場合:         ・ ナンパーディスフレイ情報がない場合:           「ジェーディンノー作報のでの場合         ・ ナンパーディスフレイ情報がのとします           ・ ナンパーディス                                                                                                    |            | 複合機のご利用台数            | ファクス受信文書の転                                                                                                    | 法は EDW のテナントあ                | たり5台以下を推奨としています                | す。               |  |  |  |
| 同居できない製品         複合機でアクスの蓄積設定を利用する地製品(「RICOH カンタンアクス仕分け for Cloud<br>[Ridoc Global Scan] など)とは同時利用できません。           発信者番号の登録         発信者番号表示による番号登録にはナンパーディスプレイ契約が必要となります。           利用制限         「セキュアアクセス]、「IP アドレス制限機能」をご利用の場合は「EDW 固定 IP サービス」の御契約が<br>要となります。           kintone         ファクス受信支書を登録する[kintone]のDグインユーザーは EDW 管理サイトで設定した固定のユー<br>ビグインユーザー           パラメータ設定項目         ファクス受信支書を登録する[kintone]のDグインユーザーは EDW 管理サイトで設定した固定のユー<br>どかります。           パラメータ設定項目         ストレージアカウント           ドintone とかります。         メレージアカウント           アブリ D         登録するkintone アブルの ID を指定<br>グストスペースを利用する場合にのみ指定<br>グストスペースを利用する場合にのみ指定           受信日時を登録するフィールドコード         ダ合機で要信した日時を登録<br>受信目時を登録するフィールドコード           受信日時を登録するフィールドコード         受信者番号通知情報を登録<br>受信したコアクルドご登録<br>固定の文字列を登録するフィールドコード           図定の文字列を登録するフィールドコード         受信者番号通知情報を登録<br>受信したコアクルドご登録<br>固定の文字列           上記のテキストフィールドに登録<br>支信の文字列を指定<br>コーチーD         上記のテキストフィールドに登録<br>目定の文字列を指定<br>コーチーD           アンドスクニス         単携するための kintone のユーザーD<br>パスワード           内         マーゲーD         ノブデレン           「スクロー         単携するための kintone のユーザーD           アンドインス         単携するための kintone のユーザーD           アンドーディンクー         単携するための kintone のユーザーD           パンド・ディンクー         単携するための kintone のユーザーD           パンド・ディンクー         マリッカンパンディンク           「などの下 ディンフレード        「様するための kintone のユーザーD           パンド・ディスフレイ 情報がな                                                                                                    |            | ネットワーク環境             | 複合機がインターネッ                                                                                                    | トに常時接続されている                  | 必要があります。                       |                  |  |  |  |
| 発信者番号の登録         発信者番号表示による番号登録にはナンバーディスプレイ契約が必要となります。           利用制限         「セキュアアクセス」、「IP アドレス制限機能」をご利用の場合は「EDW 固定 IP サービス」の御契約が<br>要となります。           kintone         フクス受信文書を登録する「kintone]のログインユーザーは EDW 管理サイトで設定した固定のユー<br>となります。           パラメータ設定項目         ストレージアカウント<br>アプリ ID         kintone と外部サービス連携された EDW アカウント<br>アプリ ID           グススペースの ID         グストスペースの ID         グストスペースの利用する場合にのみ指定<br>受信日時を登録するフィールドコード         復信者番号通知情報を登録<br>るしたファイルドコード           受信日時を登録するフィールドコード         復信者番号通知情報を登録<br>国定の文字列を登録するフィールドコード         度信者番号通知情報を登録<br>るしたファイルド登録           固定の文字列を登録するフィールドコード         度信者番号通知情報を登録<br>るの文字列を登録するフィールドコード         要信者番号通知情報を登録<br>るの文字列を登録するフィールドコード           内部サービス連携<br>電応を空球列を指定<br>「フー時の通知の実行         するしない いたい ユーザーバン<br>電携するための kintone のユーザーID           内部サービス連携<br>電告電の文字列         上記のテキストフィールドに登録<br>国定の文字列を指定<br>「スペロシャレスールドレス         電力、14<br>(20)           内部サービス連携<br>電告電の文字列         上記のテキストフィールドに登録<br>国定の文字列を指定<br>「フーサーD         連携するための kintone のコーザーID           ブバーディスシールドレス         環力 おんの kintone のコーザーD(フ)         アイン名           コーチーID         連携するための kintone のコーザーD(フ)         アイル名           マルチャーシアレク・ロラーや設定などで正常に kintone につまのい場合、3 時間おきに再送信します         アンパーディスプレイ情報がある場合・1<br>「「ジパーディスプレイ情報がある場合・1<br>「「チンパーディスプレー作者がない場合・1<br>「手通知」(ファクス受信情報の受信日時 yyyyMMdd_HHmmss}」」           ・ ケンパーディスプレイ情報がかるが、非通知の場合・1<br>「手通知」(ファクス受信情報の受信日時 yyyyMMdd_HHmmss}」」         ・ がパーディスプレイ情報があるの書・1<br>「手通知」の学のなど目的」                                                                                                    |            | 同居できない製品             | 複合機でファクスの<br>「Ridoc Global Sca                                                                                                    | 蓄積設定を利用する他<br>an」など)とは同時利用   | 製品(「RICOH カンタンファク<br>目できません。   | クス仕分け for Cloud」 |  |  |  |
| 利用制限         「セキュアアクセス」、「IP アドレス制限機能」をご利用の場合は「EDW 固定 IP サービス」の御契約が、<br>要となります。           kintone         ファクス受信文書を登録する「kintone」のログインユーザーは EDW 管理サイトで設定した固定のユー<br>となります。           パラメーダ設定項目         ストレージアカウント         kintone と外部サービス連携された EDW アカウント<br>アプリ ID         登録する kintone アプリの ID を指定<br>グストスペースを利用する場合にのの指定<br>受信日時を登録するフィールドコード           復日時を登録するフィールドコード         復信者番号通知情報を登録<br>受信したファイルを登録するフィールドコード         要信者番号通知情報を登録<br>受信したファイルを登録するフィールドコード         要信者番号通知情報を登録<br>要信したファイルを登録するフィールドコード           り面定の文字列         上記のテキストフィールドに登録<br>固定の文字列         上記のテキストフィールドに登録<br>目のを少字列         上記のテキストフィールドに登録<br>目のシッ字列           外部サービス連携<br>設定項目         コーザーID         連携すると次のの、com のサプドメイン名           フーザー         フーザインス         単大 15 件           保存がみ時にもメール運知の実行         するしない から選択(エラー通知先に送信)           教定項目         フーザーID         連携するための kintone のコーザーID           パスワード         連携するための kintone のコーザーID         パスワード           「スワー・ジロト」         ジェック・フェラーや設定などで正常に kintone に登録できない場合、3 時間おきに再送信します           マルチィン3         ・ ンバーディスリー/情報がある場合:<br>「{送信元番号}_(ファクス受信情報の受信日時 yyyyMMdd_HHmmss}」         ・ の)(10,1,2,3,2,1,4,3,4,2,2,0,4,3,2,1,4,3,4,2,2,1,4,3,4,2,2,4,4,4,3,4,4,3,4,3,4,2,4,4,3,4,4,2,4,4,4,2,4,4,4,2,4,4,4,2,4,4,4,2,4,4,4,4,4,4,4,4,4,4,4,4,4,4,4,4,4,4,4,4                                                                                                    |            | 発信者番号の登録             | 発信者番号表示に。                                                                                                    | はる番号登録にはナンバー                 | -ディスプレイ契約が必要となりま               | す。               |  |  |  |
| kintone<br>ログィンユーザーファクス受信文書を登録する「kintone」のログィンユーザーは EDW 管理サイトで設定した固定のユー<br>となります。パラメーダ設定項目パラメータ設定項目パラメータ設定項目ストレージアカウント<br>アブリロアブリロ登録する kintone アブルの ID を指定<br>ゲストスペースを利用する場合にのみ指定<br>受信日時を登録するフィールドコード使日時を登録するフィールドコード接合機で受信した日時を登録<br>受信日時を登録<br>受信したファイルを登録するフィールドコード要信日時を登録するフィールドコード受信者番号通知情報を登録<br>受信したアイルを登録するフィールドコード夏店の文字列を登録するフィールドコード受信者番号通知情報を登録<br>受信の力を PDF として登録<br>固定の文字列をテストフィールドに登録<br>国定の文字列を手ストフィールドに登録<br>国定の文字列を手ストフィールドに登録<br>マクトレンロード外部サービス連携<br>設定項目サブドメイン名<br>エラー時の通知先メールアドレス<br>アドレン名サブドメイン名連携する Cybozu.com のサブドメイン名<br>ユーザーID<br>パスワード再送信機能ネットワークエラーや設定などで正常に kintone に登録できない場合、3 時間おきに再送信します<br>マルチベージ PDF にて保存されます。<br>(アイル形式)パレポイシマリトアーブンフード<br>マクス受信情報の受信日時 yyyyMMdd_HHmmss}」<br>・例) 0312345678 20190213_143342.pdf<br>・サンパーディスフレイ情報があるが、非通知の場合:<br>「fax_{ファクス受信情報の受信日時 yyyyMMdd_HHmmss}」<br>・例) fax_20190213_143342.pdf<br>・ナンパーディスフレイ情報がなるが、非通知の場合:<br>「Fi差知_{ファクス受信情報の受信日時 yyyyMMdd_HHmmss}」<br>・ガンパーディスフレイ情報があるが、非通知の場合:<br>「Fi差知_{ファクス受信情報の受信日時 yyyyMMdd_HHmmss}」<br>・ガンパーディスフレイ情報がなるが、非通知の場合:<br>「Fi差知_{ファクス受信情報の受信日時 yyyyMMdd_HHmmss}」<br>・ガンパーディスフレイ有報がなるが、非通知の場合:                                                                                                    |            | 利用制限                 | 「セキュアアクセス」、「<br>要となります。                                                                                                    | IP アドレス制限機能」を                | ご利用の場合は「EDW 固定 I               | P サービス」の御契約が必    |  |  |  |
| パラメータ設定項目         ストレージアカウント         kintone と外部サービス連携された EDW アカウント           アプリ ID         登録する kintone アプリの ID を指定           ゲストスペースの ID         ゲストスペースを利用する場合にのみ指定           受信目時を登録するフィールドコード         複合機で受信した日時を登録           受信したファイルを登録するフィールドコード         要信者番号通知情報を登録           受信したファイルを登録するフィールドコード         要信方の文字列を空録           固定の文字列を登録するフィールドコード         要信プアクスを PDF として登録           固定の文字列を登録するフィールドコード         要信プアクスを PDF として登録           国定の文字列を登録するフィールドコード         要信プアクスを PDF として登録           国定の文字列を登録するフィールドコード         要信プアクスを PDF として登録           国定の文字列を登録するフィールドコード         国定の文字列を支入フィールドに登録           国定の文字列         上記のテキストフィールドに登録           国定の文字列         上記のテキストフィールドに登録           コーチーのの通知先メールアドレス         最大 15 件           保存成功時にもメール通知の実行         する/しない から選択 (エラー通知先に送信)           外部サービス連携         コーザーID         連携するための kintone ローザーID           スワート         連携するための kintone ユーザーののパスワード           再送信機能         マルチベージ PDF にて保存されます。           「アイル形式         マルチベージ PDF にて保存されます。           「アイルスライ         シンバーディスプレイ情報がある場合 :           「 くぶ クップ の又受信情報の受信日時 yyyyMMdd_HHmmss}」           ・ カンパーディスプレイ情報があるが、非通知の場合 :           「 非通知_{てアクス受信情報の受信日時 yyyyMMdd_HHmmss}」           ・ カンパーディスプレイ環報があるが、非通知の場合 : <td></td> <td>kintone<br/>ログインユーザー</td> <td>ファクス受信文書を登<br/>となります。</td> <td>録する「kintone」のログ</td> <td colspan="5">コグインユーザーは EDW 管理サイトで設定した固定のユーザ</td>                                                                                                    |            | kintone<br>ログインユーザー  | ファクス受信文書を登<br>となります。                                                                                                    | 録する「kintone」のログ              | コグインユーザーは EDW 管理サイトで設定した固定のユーザ |                  |  |  |  |
| アブリ ID         登録する kintone アブりの ID を指定           ゲストスペースの ID         ゲストスペースを利用する場合にのみ指定           受信日時を登録するフィールドコード         複合機で受信した日時を登録           送信元を登録するフィールドコード         発信者番号通知情報を登録           受信したファイルを登録するフィールドコード         受信ファクスを PDF として登録           固定の文字列         上記のテキストフィールドに登録           国定の文字列         上記のテキストフィールドに登録           国定の文字列         上記のテキストフィールドに登録           国定の文字列         上記のテキストフィールドに登録           国定の文字列         上記のテキストフィールドに登録           国定の文字列         上記のテキストフィールドに登録           国定の文字列         上記のテキストフィールドに登録           国定の文字列         上記のテキストフィールドに登録           国定の文字列         上記のテキストフィールドに登録           国定の文字列         上記のテキストフィールドに登録           「フラー時の通知先メールアドレス         最大 15 件           保存成功時にもメール通知の実行         する/しない から選択(エラー通知先に送信)           サブドメン名         連携するこめの kintone のユーザーID           パスワード         連携するための kintone のユーザーOI           パスワード         ジレディージ PDF にて保存されます。           「ファイル形式         マルチベージ PDF にて保存されます。           「ファイルアインイージ PDF にて保存されます。         「ファイル名           ・ サンパーディスプレイ情報がある場合:         「           「装備示者の号」_(ファクス受信情報の受信日時 yyyyMMdd_HHmmss}」)         ・ サンパーディスプレイ環報があるの、非通知会会:           ・ サンパーディスプレイ情報があるが、非通知の場合:         「 </td <td></td> <td>パラメータ設定項目</td> <td>ストレージアカウント</td> <td></td> <td colspan="5">kintoneと外部サービス連携された EDW アカウント</td>                                                                                                    |            | パラメータ設定項目            | ストレージアカウント                                                                                                    |                              | kintoneと外部サービス連携された EDW アカウント  |                  |  |  |  |
| ダストスペースの ID         ゲストスペースを利用する場合にのみ指定           受信日時を登録するフィールドコード         複合機で受信した日時を登録           逆信元を登録するフィールドコード         発信者番号通知情報を登録           受信したファイルを登録するフィールドコード         受信アウスを PDF として登録           固定の文字列を登録するフィールドコード         固定の文字列を支えトフィールドロ           図定の文字列         上記のテキストフィールドに登録           国定の文字列         上記のテキストフィールドに登録           国定の文字列         上記のテキストフィールドに登録           国定の文字列         上記のテキストフィールドに登録           国定の文字列         上記のテキストフィールドに登録           国定の文字列         上記のテキストフィールドに登録           国定の文字列         上記のテキストフィールドに登録           国定の文字列         上記のテキストフィールドに登録           国定の文字列         上記のテキストフィールドに登録           国定の文字列         上記のテキストフィールドに登録           国定の文字列         上記のテキストフィールドに登録           国定の文字列         フィールドンス           最大15 件         保存成功時にもメールアドレス           日         「フィジー           フェリア         連携するとめの kintone のユーザーID           パスワード         連携するための kintone ユーザーののパスワード           再送信機能         マルチベージ PDF にて保存されます。           「ファイル名」         マリチャージ PDF にて保存されます。           「ファイル名」         ・ ナンパーディスプレイ情報がなる場合:           「ば信市報の受していのなど信号報の受信目時 yyyyMMdd_HHmmss}」           ・ サンパーディスプレイ情報があるが、非適知の場合:                                                                                                    |            |                      | アプリ ID                                                                                                    |                              | 登録する kintone アプリの ID を指定       |                  |  |  |  |
| 受信日時を登録するフィールドコード         複合機で受信した日時を登録           送信元を登録するフィールドコード         発信者番号通知情報を登録           受信したファイルを登録するフィールドコード         受信ファクスを PDF として登録           固定の文字列を登録するフィールドコード         受信ファクスを PDF として登録           固定の文字列を登録するフィールドコード         固定の文字列を支持ストフィールドに登録           固定の文字列         上記のテキストフィールドに登録           固定の文字列         上記のテキストフィールドに登録           固定の文字列         しまのテキストフィールドに登録           固定の文字列         し記のテキストフィールドに登録           国た文字列         最大 15 件           保存成功時にもメール通知の実行         する/しない から選択 (エラー通知先に送信)           サブドメイン名         連携するための kintone のユーザー           コーザーID         連携するための kintone のユーザーID           パスワード         連携するための kintone ユーザーのパスワード           再送信機能         マルチページ PDF にて保存されます。           パンディージ PDF にて保存されます。         「ファイル形式           パンディージ PDF にて保存されます。         「ファイルスジー           「 グェクスジーディスプレイ情報がある場合 :         「 〈送信元番号 } 〈ファクス受信情報の受信日時 yyyyMMdd_HHmmss }」           ・  ナンパーディスプレイ情報がない場合 :         「 「 ディスプレイ情報があるが、非通知の場合 :           「 チェインプレく行信報の受信日時 yyyyMMdd_HHmmss }」         ・  ナンパーディスプレイ情報があるが、非通知の場合 :                                                                                                    |            |                      | ゲストスペースの ID                                                                                                    |                              | ゲストスペースを利用する場合                 | にのみ指定            |  |  |  |
| 送信元を登録するフィールドコード         発信者番号通知情報を登録           受信したファイルを登録するフィールドコード         受信ファクスを PDF として登録           固定の文字列を登録するフィールドコード         固定の文字列を支録するフィールドコード           固定の文字列をプレスを PDF として登録         国定の文字列を支またフィールドに登録           国定の文字列         上記のテキストフィールドに登録           国定の文字列をプレアドレス         最大 15 件           (保存成功時にもメール運動の実行         する/しない から選択 (エラー通知先に送信)           サブドメイン名         連携する Cybozu.com のサブドメイン名           2ーザーID         連携するための kintone のユーザーID           パスワード         連携するための kintone のユーザーのパスワード           再送信機能         ネットワークエラーや設定などで正常に kintone に登録できない場合、3 時間おきに再送信します           マルチページ PDF にて保存されます。         「ファイルAL           ・ ナンパーディスプレイ情報がある場合:         「{送信元番号}_{ファクス受信情報の受信日時 yyyyMMdd_HHmmss}」           ・ サンパーディスプレイ情報ががあるが、非通知の場合:         「fax_{ファクス受信情報の受信日時 yyyyMMdd_HHmmss}」           ・ ナンパーディスプレイ情報ががあるが、非通知の場合:         「非通知_{ファクス受信情報の受信日時 yyyyMMdd_HHmmss}」                                                                                                    |            |                      | 受信日時を登録する                                                                                                    | 5フィールドコード                    | 複合機で受信した日時を登録                  | R.               |  |  |  |
| 受信したファイルを登録するフィールドコード         受信ファクスを PDF として登録           固定の文字列を登録するフィールドコード         固定の文字列をテキストフィールドに登録           固定の文字列         上記のテキストフィールドに登録           国定の文字列         上記のテキストフィールドに登録する文字列を指定           エラー時の通知先メールアドレス         最大 15 件           保存成功時にもメール通知の実行         する/しない から選択 (エラー通知先に送信)           サブドメイン名         連携する Cybozu.com のサブドメイン名           設定項目         ガズワード         連携する Cybozu.com のサブドメイン名           パスワード         連携する Cybozu.com のサブドメイン名           工ーザーID         連携するための kintone のユーザーID           パスワード         連携するための kintone ローザーID           パスワード         連携するための kintone ローザーID           パスワード         連携するための kintone ローザーID           パスワード         連携するための kintone ローザーのパスワード           マルチページ PDF にて保存されます。         (ファイル名)           ・ ナンバーディスプレイ情報がある場合:         「{送信元番号}_{ファクス受信情報の受信日時 yyyyMMdd_HHmmss}」           ・ 例) 0312345678_20190213_143342.pdf         ・ ナンバーディスプレイ情報ががあるが、非通知の場合:           「非通知_{ファクス受信情報の受信日時 yyyyMMdd_HHmmss}」         ・ サンバーディスプレイ情報ががあるが、非通知の場合:                                                                                                    |            |                      | 送信元を登録するフ                                                                                                    | ィールドコード                      | 発信者番号通知情報を登録                   |                  |  |  |  |
| 固定の文字列を登録するフィールドコード         固定の文字列をテキストフィールドに登録           固定の文字列         上記のテキストフィールドに登録する文字列を指定           エラー時の通知先メールアドレス         最大 15 件           保存成功時にもメール通知の実行         する/しない から選択 (エラー通知先に送信)           外部サービス連携         サブドメイン名         連携する Cybozu.com のサブドメイン名           設定項目         サブドメイン名         連携するための kintone のユーザーID           パスワード         連携するための kintone ユーザーのパスワード           再送信機能         ネットワークエラーや設定などで正常に kintone に登録できない場合、3 時間おきに再送信します           保存ファイル形式         マルチページ PDF にて保存されます。           「ファイル名】         ・ ナンバーディスプレイ情報がある場合:           「{送信元番号}_{ファクス受信情報の受信日時 yyyyMMdd_HHmmss}」           ・ 例) 0312345678_20190213_143342.pdf           ・ ナンバーディスプレイ情報がない場合:           「fax_{ファクス受信情報の受信日時 yyyyMMdd_HHmmss}」           ・ ガンバーディスプレイ情報があるが、非通知の場合:           「非通知_{ファクス受信情報の受信日時 yyyyMMdd_HHmmss}」                                                                                                    |            |                      | 受信したファイルを登                                                                                                    | 録するフィールドコード                  | 受信ファクスを PDF として登録              |                  |  |  |  |
| 固定の文字列上記のテキストフィールドに登録する文字列を指定ゴラー時の通知先メールアドレス最大 15 件保存成功時にもメール通知の実行する/しない から選択 (エラー通知先に送信)外部サービス連携<br>設定項目サブドメイン名ユーザーID連携する Cybozu.com のサブドメイン名コーザーID連携するための kintone のユーザーIDパスワード連携するための kintone ユーザーのパスワード再送信機能ネットワークエラーや設定などで正常に kintone に登録できない場合、3 時間おきに再送信します保存ファイル形式マルチページ PDF にて保存されます。<br>【ファイル名】<br>・ ナンバーディスプレイ情報がある場合:<br>「{送信元番号}_{ファクス受信情報の受信日時 yyyyMMdd_HHmmss}」・例) 312345678_20190213_143342.pdf<br>・ ナンバーディスプレイ情報があるが、非通知の場合:<br>「「非通知_{ファクス受信情報の受信日時 yyyyMMdd_HHmmss}」                                                                                                    |            |                      | 固定の文字列を登録                                                                                                    | まするフィールドコード                  | 固定の文字列をテキストフィー                 | ルドに登録            |  |  |  |
| エラー時の通知先メールアドレス         最大 15 件           保存成功時にもメール通知の実行         する/しない から選択 (エラー通知先に送信)           外部サービス連携         サブドメイン名           設定項目         サブドメイン名           ユーザーID         連携するための kintone のユーザーID           パスワード         連携するための kintone のユーザーのパスワード           再送信機能         ネットワークエラーや設定などで正常に kintone に登録できない場合、3 時間おきに再送信します           保存ファイル形式         マルチページ PDF にて保存されます。           【ファイル名】         ・ ナンバーディスプレイ情報がある場合:           「{送信元番号}_{ファクス受信情報の受信日時 yyyyMMdd_HHmmss}」           ・ 例) 0312345678_20190213_143342.pdf           ・ ナンバーディスプレイ情報があるが、非通知の場合:           「fax_{ファクス受信情報の受信日時 yyyyMMdd_HHmmss}」           ・ 例) fax_20190213_143342.pdf           ・ ナンバーディスプレイ情報があるが、非通知の場合:           「非通知_{ファクス受信情報の受信日時 yyyyMMdd_HHmmss}」                                                                                                    |            |                      | 固定の文字列                                                                                                    |                              | 上記のテキストフィールドに登録                | 录する文字列を指定        |  |  |  |
| 保存成功時にもメール通知の実行         する/しないから選択(エラー通知先に送信)           外部サービス連携<br>設定項目         サブドメイン名         連携するCybozu.comのサブドメイン名           ユーザーID         連携するためのkintoneのユーザーID           パスワード         連携するためのkintone ユーザーのパスワード           再送信機能         ネットワークエラーや設定などで正常にkintone に登録できない場合、3時間おきに再送信します           保存ファイル形式         マルチページ PDF にて保存されます。<br>[ファイル名]           ・ ナンバーディスプレイ情報がある場合:         [{送信元番号}_{7アクス受信情報の受信日時 yyyyMMdd_HHmmss}]           ・ 例) 0312345678_20190213_143342.pdf           ・ ナンバーディスプレイ情報があるが、非通知の場合:           「fax_{7アクス受信情報の受信日時 yyyyMMdd_HHmmss}]           ・ ガンバーディスプレイ情報があるが、非通知の場合:           「非通知_{7アクス受信情報の受信日時 yyyyMMdd_HHmmss}]                                                                                                    |            |                      | エラー時の通知先メ-                                                                                                    | -ルアドレス                       |                                |                  |  |  |  |
| 外部サービス連携<br>設定項目       サブドメイン名       連携する Cybozu.com のサブドメイン名         ユーザーID       連携するための kintone のユーザーID         パスワード       連携するための kintone のユーザーのパスワード         再送信機能       ネットワークエラーや設定などで正常に kintone に登録できない場合、3 時間おきに再送信します         保存ファイル形式       マルチページ PDF にて保存されます。<br>[ファイル名]         ・ ナンバーディスプレイ情報がある場合:       [そ送信元番号]_{ファクス受信情報の受信日時 yyyyMMdd_HHmmss}」         ・ 例) 0312345678_20190213_143342.pdf       ・ ナンバーディスプレイ情報がない場合:         「fax_{ファクス受信情報の受信日時 yyyyMMdd_HHmmss}」       ・ 例) fax_20190213_143342.pdf         ・ ナンバーディスプレイ情報があるが、非通知の場合:       「非通知_{ファクス受信情報の受信日時 yyyyMMdd_HHmmss}」                                                                                                    |            |                      | 保存成功時にもメー                                                                                                    | ル通知の実行                       | する/しない から選択(エラー通知先に送信)         |                  |  |  |  |
| コーザーID       連携するための kintone のユーザーID         パスワード       連携するための kintone のユーザーのパスワード         再送信機能       ネットワークエラーや設定などで正常に kintone に登録できない場合、3 時間おきに再送信します         保存ファイル形式       マルチページ PDF にて保存されます。         「アイル名】       ・ ナンパーディスプレイ情報がある場合:         「{送信元番号}_{ファクス受信情報の受信日時 yyyyMMdd_HHmmss}」         ・ 例) 0312345678_20190213_143342.pdf         ・ ナンバーディスプレイ情報がない場合:         「fax_{ファクス受信情報の受信日時 yyyyMMdd_HHmmss}」         ・ 例) fax_20190213_143342.pdf         ・ ナンバーディスプレイ情報があるが、非通知の場合:         「非通知_{ファクス受信情報の受信日時 yyyyMMdd_HHmmss}」                                                                                                    |            | 外部サービス連携             | サブドメイン名                                                                                                    |                              | 連携する Cybozu.com のサ             | ブドメイン名           |  |  |  |
| 取足項日         パスワード         連携するための kintone ユーザーのパスワード           再送信機能         ネットワークエラーや設定などで正常に kintone に登録できない場合、3 時間おきに再送信します           保存ファイル形式         マルチページ PDF にて保存されます。<br>【ファイル名】 <ul> <li>・ ナンバーディスプレイ情報がある場合:</li> <li>「{送信元番号}_{ファクス受信情報の受信日時 yyyyMMdd_HHmmss}」</li> <li>・ 例) 0312345678_20190213_143342.pdf</li> <li>・ ナンバーディスプレイ情報がない場合:</li> <li>「fax_{ファクス受信情報の受信日時 yyyyMMdd_HHmmss}」</li> <li>例) fax_20190213_143342.pdf</li> <li>・ ナンバーディスプレイ情報ががあるが、非通知の場合:</li> <li>「非通知_{ファクス受信情報の受信日時 yyyyMMdd_HHmmss}」</li> </ul>                                                                                                    |            | 沙宁百日                 | ユーザーID                                                                                                    |                              | 連携するための kintone のユ             | ーザーID            |  |  |  |
| 再送信機能       ネットワークエラーや設定などで正常に kintone に登録できない場合、3 時間おきに再送信します         保存ファイル形式       マルチページ PDF にて保存されます。<br>【ファイル名】         ・ ナンバーディスプレイ情報がある場合:       「{送信元番号}_{ファクス受信情報の受信日時 yyyyMMdd_HHmmss}」         ・ 例)       0312345678_20190213_143342.pdf         ・ ナンバーディスプレイ情報がない場合:       「fax_{ファクス受信情報の受信日時 yyyyMMdd_HHmmss}」         ・ 例)       fax_20190213_143342.pdf         ・ 別)       fax_20190213_143342.pdf         ・ 別)       fax_20190213_143342.pdf         ・ 別)       fax_20190213_143342.pdf         ・ 別)       fax_20190213_143342.pdf         ・ ガンバーディスプレイ情報があるが、非通知の場合:       「非通知_{ファクス受信情報の受信日時 yyyyMMdd_HHmmss}」                                                                                                    |            | 政定項日                 | パスワード                                                                                                    |                              | 連携するための kintone ユーザーのパスワード     |                  |  |  |  |
| 保存ファイル形式       マルチページ PDF にて保存されます。<br>【ファイル名】         ・ ナンバーディスプレイ情報がある場合:         「{送信元番号}_{ファクス受信情報の受信日時 yyyyMMdd_HHmmss}」         ・ 例) 0312345678_20190213_143342.pdf         ・ ナンバーディスプレイ情報がない場合:         「fax_{ファクス受信情報の受信日時 yyyyMMdd_HHmmss}」         ・ 例) fax_20190213_143342.pdf         ・ ナンバーディスプレイ情報があるが、非通知の場合:         「非通知_{ファクス受信情報の受信日時 yyyyMMdd_HHmmss}」                                                                                                    |            | 再送信機能                | ネットワークエラーや影                                                                                                    | とっていたして、<br>とこので正常に kinton   | eに登録できない場合、3 時間                | おきに再送信します        |  |  |  |
| <ul> <li>・ ナンバーディスプレイ情報がない場合:</li> <li>「fax_{ファクス受信情報の受信日時 yyyyMMdd_HHmmss}」</li> <li>・ 例) fax_20190213_143342.pdf</li> <li>・ ナンバーディスプレイ情報ががあるが、非通知の場合:</li> <li>「非通知_{ファクス受信情報の受信日時 yyyyMMdd_HHmmss}」</li> </ul>                                                                                                    |            | 保存ファイル形式             | マルチページ PDF にて保存されます。<br>【ファイル名】<br>。 ナンバーディスプレイ情報がある場合:<br>【後信元番号}_{ファクス受信情報の受信日時 yyyyMMdd_HHmmss}」                                                                                                    |                              |                                |                  |  |  |  |
|                                                                                                    |            |                      | <ul> <li>・ ナンバーディスプレイ情報がない場合:</li> <li>「fax_{ファクス受信情報の受信日時 yyyyMMdd_HHmmss}」</li> <li>・ 例) fax_20190213_143342.pdf</li> <li>・ ナンバーディスプレイ情報ががあるが、非通知の場合:</li> <li>「非通知_{ファクス受信情報の受信日時 yyyyMMdd_HHmmss}」</li> </ul> |                              |                                |                  |  |  |  |

#### 7.免責事項

▼kintone アプリテンプレートの定義

株式会社リコーの Web ページよりダウンロード可能な zip ファイルで kintone アプリテンプレートには「ファクス受信アプリ(電話帳連携)】[電 話帳][APIトークン管理]の3つのkintoneアプリを含みます。

▼kintone アプリテンプレートのご利用上の注意

株式会社リコー及びリコージャパン株式会社が提供する kintone アプリテンプレートのご利用、またはご利用不能により万一損害が生じても、 無償提供により金銭の授受がありませんので、いかなる場合も株式会社リコー及びリコージャパン株式会社、ならびに弊社の販売店がその責任 を負うものではありません。ご了承のうえご利用下さい。

▼品質保証

株式会社リコー及びリコージャパン株式会社が提供する kintone アプリテンプレートに故意または過失により重大な瑕疵がある場合、または本 kintone アプリテンプレートの想定している環境で実質的に動作しない場合においても無償提供により金銭の授受がありませんので、いかなる 場合も株式会社リコー及びリコージャパン株式会社、ならびに弊社の販売店がその責任を負うものではありません。

法律上の請求の原因の種類を問わず、いかなる場合においても、無償で提供される kintone アプリテンプレートの使用または使用不能から生 ずる品質保証に規定されていないいかなる他の損害(逸失利益、事業の中断、事業情報の喪失または、その他の金銭的損害を含むがこれ らに限定されません)に関して、一切の責任を負わないものとします。

また kintone アプリテンプレートに含まれるプログラムに不具合が発見されても株式会社リコー及びリコージャパン株式会社は修正する義務を 負いません。アップデートは Web 上で公開しますが利用者への告知、案内は行いません。

▼使用許諾

kintone アプリテンプレートに含まれるは[ファクス受信アプリ(電話帳連携)][電話帳][APIトークン管理]の著作権はリコージャパン株式会 社にあります。

kintone アプリは利用者が自由にカスタマイズして利用者の契約する kintone 環境下でご利用頂くことが可能ですが、第三者への配布や公 開、カスタマイズしたものの再販等は許諾されません。

▼RICOH カンタンドキュメント活用 for kintone(ファクス受信モデル)について

本製品のご利用については製品の約款をご確認頂き同意のうえでご利用下さい。